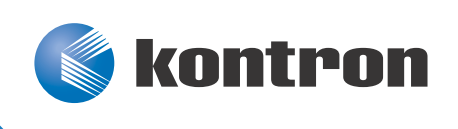

# »Kontron User's Guide«

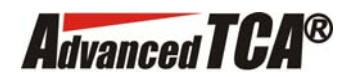

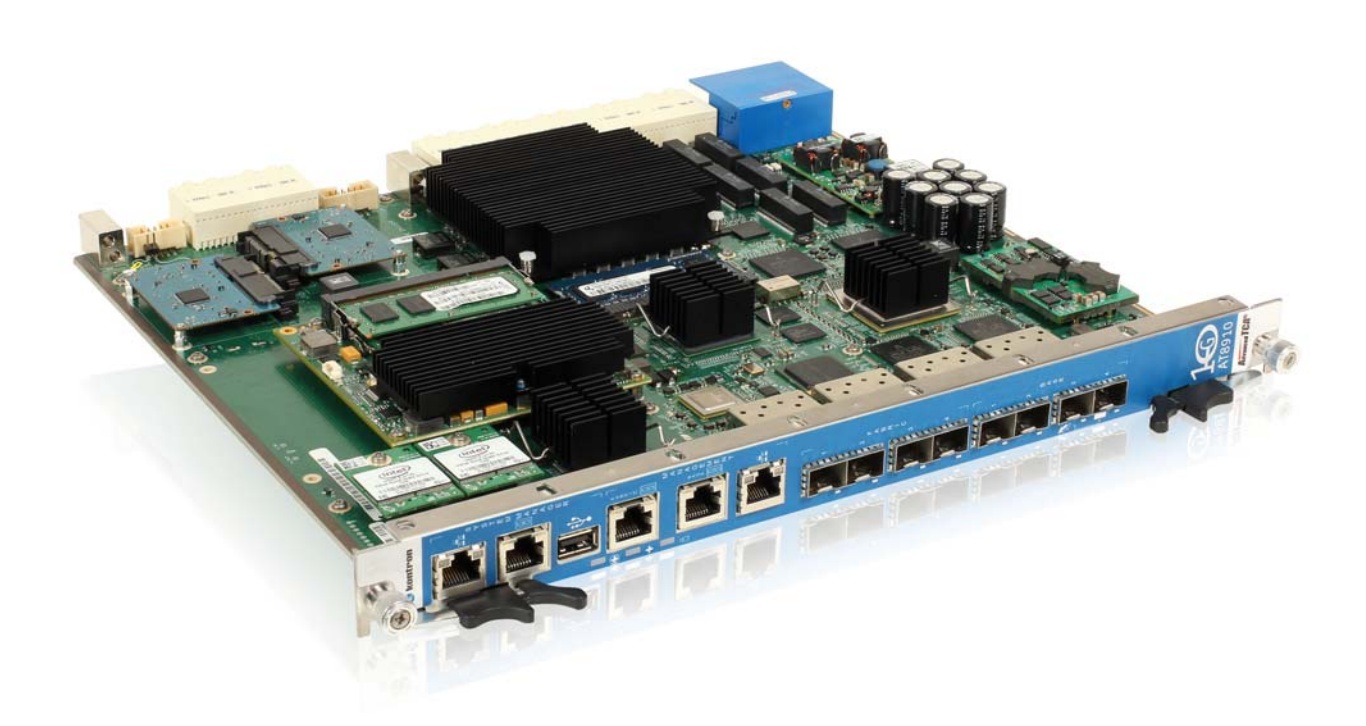

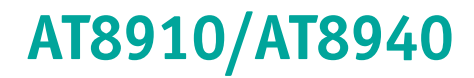

Document Revision 1.5 April 2013

If it's embedded, it's Kontron.

# **Revision History**

| Rev. Index | Brief Description of Changes | Date of Issue |
|------------|------------------------------|---------------|
| 1.0        | First Release                | May 2011      |
| 1.1        | Second Release               | October 2011  |
| 1.2        | Third Release                | April 2012    |
| 1.4        | Fourth Release               | January 2013  |
| 1.5        | Fifth Release                | April 2013    |

# **Customer Service**

**Contact Information:** 

#### Kontron Canada, Inc.

4555 Ambroise-Lafortune Boisbriand, Québec, Canada J7H 0A4 Tel: (450) 437-5682 (800) 354-4223 Fax: (450) 437-8053 E-mail: <u>support@ca.kontron.com</u>

#### Kontron Modular Computer GMBH

Sudetenstrasse 7 87600 Kaufbeuren Germany +49 (0) 8341 803 333

+49 (0) 8341 803 339 support-kom@kontron.com

Visit our site at: <a href="http://www.kontron.com">www.kontron.com</a>

© 2011 Kontron, an International Corporation. All rights reserved.

The information in this user's guide is provided for reference only. Kontron does not assume any liability arising out of the application or use of the information or products described herein. This user's guide may contain or reference information and products protected by copyrights or patents and does not convey any license under the patent rights of Kontron, nor the rights of others.

Kontron is a registered trademark of Kontron. All trademarks, registered trademarks, and trade names used in this user's guide are the property of their respective owners. All rights reserved. Printed in Canada. This user's guide contains information proprietary to Kontron. Customers may reprint and use this user's guide in other publications. Customers may alter this user's guide and publish it only after they remove the Kontron name, cover, and logo.

Kontron reserves the right to make changes without notice in product or component design as warranted by evolution in user needs or progress in engineering or manufacturing technology. Changes that affect the operation of the unit will be documented in the next revision of this user's guide.

# **Table of Contents**

|    | Saj | fety Instructions                  |
|----|-----|------------------------------------|
|    | Bef | fore You Begin                     |
|    | Pre | eventing Electrostatic Dischargeix |
|    | Pre | eface                              |
|    | Ηοι | w to Use This Guide                |
|    | Cus | stomer Comments                    |
|    | ٨d  | visory Conventions                 |
|    | Unj | packingxii                         |
|    | Pov | wering Up the Systemxii            |
|    | Ada | apter Cables xii                   |
|    | Sto | pring Boards xii                   |
|    | Reg | gulatory Compliance Statements     |
|    | Lin | nited Warranty xiv                 |
| 1. | Pro | oduct Description                  |
| 1. | .1  | Product Overview                   |
| 1. | .2  | Board Specifications               |
| 1. | .3  | What's Included                    |
| 1  | .4  | Compliance                         |
| 1  | .5  | Hot-Plug Capability                |
| 1  | .6  | Interfacing with the Environment   |
|    | 1.6 | 5.1 RTM (rear transition module)7  |
|    | 1.6 | 5.2 System Manager                 |
| 2. | Во  | ard Features                       |
| 2  | .1  | Block Diagram 10                   |
| 2. | .2  | Unit Computer                      |
| 2. | .3  | Base Interface                     |
|    | 2.3 | B.1 Base Switch                    |
| 2. | .4  | Fabric Interface                   |
|    | 2.4 | .1 Fabric Switch                   |

|    | 2.5         | Syste   | m Manager                           |
|----|-------------|---------|-------------------------------------|
|    | 2.          | 5.1     | SM Management Port                  |
|    | 2.          | 5.2     | Dual Gigabit Ethernet Controller20  |
|    | 2.          | 5.3     | USB Front Connector                 |
|    | 2.          | 5.4     | USB SSD Connectors                  |
|    | 2.          | 5.5     | SATA SSD Connectors                 |
|    | 2.6         | LEDs S  | Significations                      |
|    | 2.0         | 6.1     | Hot Swap LED (Blue)21               |
|    | 2.0         | 6.2     | Out Of Service (Red/Amber)          |
|    | 2.0         | 6.3     | Healthy LED (Amber/Green)           |
|    | 2.0         | 6.4     | SFP+ LED (Green)                    |
| 3. | In          | stallin | ng the Board                        |
|    | 3.1         | Settin  | ng Jumpers                          |
|    | 3.1         | 1.1     | Jumper Description                  |
|    | 3.3         | 1.2     | Setting Jumper & Locations          |
|    | 3.2         | сом е   | xpress and Memory                   |
|    | 3.3         | Board   | Hot Swap and Installation           |
|    | 3.3         | 3.1     | Installing the Board in the Chassis |
|    | 3.3         | 3.2     | Removing the Board                  |
|    | 3.3         | 3.3     | Installing the RTM                  |
|    | 3.3         | 3.4     | Removing the RTM                    |
| 4. | На          | ardwai  | re Management                       |
|    | 4.1         | Hardv   | vare Management Overview 29         |
|    | 4.2         | Hardv   | vare Management Functionality 29    |
|    | 4.2         | 2.1     | IPMC specific features              |
|    | 4.3         | IPMC    |                                     |
|    | 4.          | 3.1     | Supported commands                  |
|    | 4.3         | 3.2     | OEM Commands                        |
|    | 4.          | 3.3     | Sensor Data Records                 |
| 5. | So          | oftwar  | e Setup                             |
|    | 5.1         | Instal  | led Firmware                        |
|    | 5 <b>.2</b> | Updat   | ting Firmware                       |
|    | 5.3         | Updat   | ting IPMI                           |
|    | 5.4         | Updat   | ting the 10G PHY Firmware           |
|    | 5.5         | Updat   | ing the FRU Data                    |
|    | 5.6         | Updat   | ing the PLD                         |
|    | 5.7         | Using   | diagnostics                         |

| 6. | Th  | Thermal Considerations           | 57  |
|----|-----|----------------------------------|-----|
|    | 6.1 | Thermal Monitoring               | 57  |
|    | 6.  | .1.1 Heat Sinks                  |     |
|    | 6.  | .1.2 Temperature Sensors         |     |
|    | 6.  | .1.3 System Airflow              |     |
| A. | Ca  | Connector Pinouts                | A-1 |
|    | A.1 | Connectors and Headers Summary   | A-1 |
|    | A.2 | Management Port(J1 & J18)        | A-1 |
|    | A.3 | RJ45 Serial Port (J5, J9 & J13)  | A-2 |
|    | A.4 | USB SSD Connectors (J2 & J6)     | A-2 |
|    | A.5 | SFP+ Connectors(X1, X2, X3 & X4) | A-2 |
|    | A.6 | SATA SSD Connectors(J3 & J12)    | A-3 |
| B. | Sc  | Software Update                  | B-1 |
| С. | Ge  | Getting Help                     | C-1 |
|    | C.1 | Returning Defective Merchandise  | C-2 |
|    | C.2 | When Returning a Unit            | C-2 |
| D. | Gl  | ālossary                         | D-1 |

# **List of Figures**

| Figure | 2-1: Block Diagram                   |
|--------|--------------------------------------|
| Figure | 2-2: Faceplate LEDs                  |
| Figure | 3-1: Jumper Settings and Locations25 |
| Figure | 6-1: Pressure Drop Curve             |

v

AT8910/AT8940

# **List of Tables**

| Table 1-1  | Board Specifications                              | 3  |
|------------|---------------------------------------------------|----|
| Table 2-1  | Base Switch Port Mapping 1                        | .2 |
| Table 2-2  | Fabric Switch Port Assignment    1                | .3 |
| Table 2-3  | Fabric Switch Port Mapping AT8910 1               | .4 |
| Table 2-4  | Fabric Switch Port Mapping AT8940 1               | .7 |
| Table 2-5  | SM Management Port LED 2                          | 20 |
| Table 3-1  | Jumper Description 2                              | 25 |
| Table 4-1  | IPM Device Supported Commands for IPMC 3          | 0  |
| Table 4-2  | Watchdog Timer Supported Commands for IPMC 3      | 51 |
| Table 4-3  | Device Messaging Supported Commands for IPMC 3    | 1  |
| Table 4-4  | Chassis Device Supported Commands for IPMC 3      | 2  |
| Table 4-5  | Event Supported Commands for IPMC    3            | 3  |
| Table 4-6  | PEF and Alerting Supported Commands for IPMC 3    | 3  |
| Table 4-7  | Sensor Device Supported Commands for IPMC 3       | 3  |
| Table 4-8  | FRU Device Supported Commands for IPMC 3          | 4  |
| Table 4-9  | SDR Device Supported Commands for IPMC 3          | 4  |
| Table 4-10 | SEL Device Supported Commands for IPMC 3          | 5  |
| Table 4-11 | LAN Device Supported Commands for IPMC 3          | 5  |
| Table 4-12 | Serial/Modem Device Supported Commands for IPMC 3 | 5  |
| Table 4-13 | SOL Commands                                      | 6  |
| Table 4-14 | PICMG 3.0 Commands for IPMC 3                     | 6  |
| Table 4-15 | AMC.0 Carrier Commands for IPMC 3                 | 8  |
| Table 4-16 | HPM Commands                                      | 8  |
| Table 4-17 | List of supported OEM Commands 3                  | 8  |
| Table 4-18 | Command OemApSetControlState 3                    | 9  |
| Table 4-19 | Control States                                    | 9  |
| Table 4-20 | Command OemApGetControlState 4                    | ⊦0 |
| Table 4-21 | Control States                                    | ⊦0 |
| Table 4-22 | Command OemApGetFirmwareSysUpTime 4               | ⊦0 |
| Table 4-23 | Command OemApFormatStorage                        | ⊦0 |
| Table 4-24 | Command OemApSetSdrLocatorString 4                | ⊦1 |
| Table 4-25 | Command OemApSetNvData 4                          | ⊦1 |
| Table 4-26 | List of Board specific NVTABLE                    | ⊦1 |
| Table 4-27 | Command OemApGetNvData 4                          | ⊦2 |

| Table 4-28 | Command OemApSetNvSensConfig    | 42 |
|------------|---------------------------------|----|
| Table 4-29 | Command OemApGetNvSensConfig    | 43 |
| Table 4-30 | Command OemApFpfaWriteRead      | 43 |
| Table 4-31 | Command OemApReadSMI            | 44 |
| Table 4-32 | Command OemApWriteSMI           | 44 |
| Table 4-33 | Command OemApReadSMI            | 44 |
| Table 4-34 | IPMC Sensors                    | 45 |
| Table 4-35 | Health Sensor Aggregation Table | 47 |
| Table 6-1  | Temperature Sensors Thresholds  | 58 |
| Table 6-2  | Pressure curve AT8940           | 59 |

# **Safety Instructions**

## **Before You Begin**

Before handling the board, read the instructions and safety guidelines on the following pages to prevent damage to the product and to ensure your own personal safety. Refer to the "Advisories" section in the Preface for advisory conventions used in this user's guide, including the distinction between Warnings, Cautions, Important Notes, and Notes.

- Always use caution when handling/operating the computer. Only qualified, experienced, authorized electronics service personnel should access the interior of the computer. The power supplies produce high voltages and energy hazards, which can cause bodily harm.
- Use extreme caution when installing or removing components. Refer to the installation instructions in this user's guide for precautions and procedures. If you have any questions, please contact Kontron Technical Support

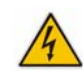

#### WARNING

High voltages are present inside the chassis when the unit's power cord is plugged into an electrical outlet. Turn off system power, turn off the power supply, and then disconnect the power cord from its source before removing the chassis cover. Turning off the system power switch does not remove power to components.

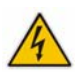

### **Preventing Electrostatic Discharge**

Static electricity can harm system boards. Perform service at an ESD workstation and follow proper ESD procedure to reduce the risk of damage to components. Kontron strongly encourages you to follow proper ESD procedure, which can include wrist straps and smocks, when servicing equipment.

Take the following steps to prevent damage from electrostatic discharge (ESD):

- When unpacking a static-sensitive component from its shipping carton, do not remove the component's antistatic packing material until you are ready to install the component in a computer. Just before unwrapping the antistatic packaging, be sure you are at an ESD workstation or grounded. This will discharge any static electricity that may have built up in your body.
- When transporting a sensitive component, first place it in an antistatic container or packaging.
- Handle all sensitive components at an ESD workstation. If possible, use antistatic floor pads and workbench pads.
- Handle components and boards with care. Don't touch the components or contacts on a board. Hold a board by its edges or by its metal mounting bracket.
- Do not handle or store system boards near strong electrostatic, electromagnetic, magnetic, or radioactive fields.
- When you want to remove the protective foil (if present), make sure you are properly grounded and that you touch a metalic part of the board.

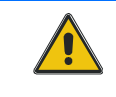

#### CAUTION

Removing the protective foil from the top and bottom cover might create static. When you remove those protections, make sure you follow the proper ESD procedure.

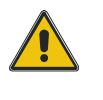

# Preface

### How to Use This Guide

This user's guide is designed to be used as step-by-step instructions for installation, and as a reference for operation, troubleshooting, and upgrades.

For the circuits, descriptions and tables indicated, Kontron assumes no responsibility as far as patents or other rights of third parties are concerned.

The following is a summary of chapter contents:

- Chapter 1, Product Description
- Chapter 2, Board Features
- Chapter 3, Installing the board
- Chapter 4, Hardware Management
- Chapter 5, Software Setup
- Chapter 6, Thermal Considerations
- Appendix A, Connector Pinout
- Appendix B, Software Update
- Appendix C, Getting Help
- Appendix D, Glossary

### **Customer Comments**

If you have any difficulties using this user's guide, discover an error, or just want to provide some feedback, please send a message to: <u>Tech.Writer@ca.kontron.com</u>. Detail any errors you find. We will correct the errors or problems as soon as possible and post the revised user's guide on our Web site. Thank you.

## **Advisory Conventions**

Seven types of advisories are used throughout the user guides to provide helpful information or to alert you to the potential for hardware damage or personal injury. They are Note, Signal Paths, Jumpers Settings, BIOS Settings, Software Usage, Cautions, and Warnings. The following is an example of each type of advisory. Use caution when servicing electrical components.

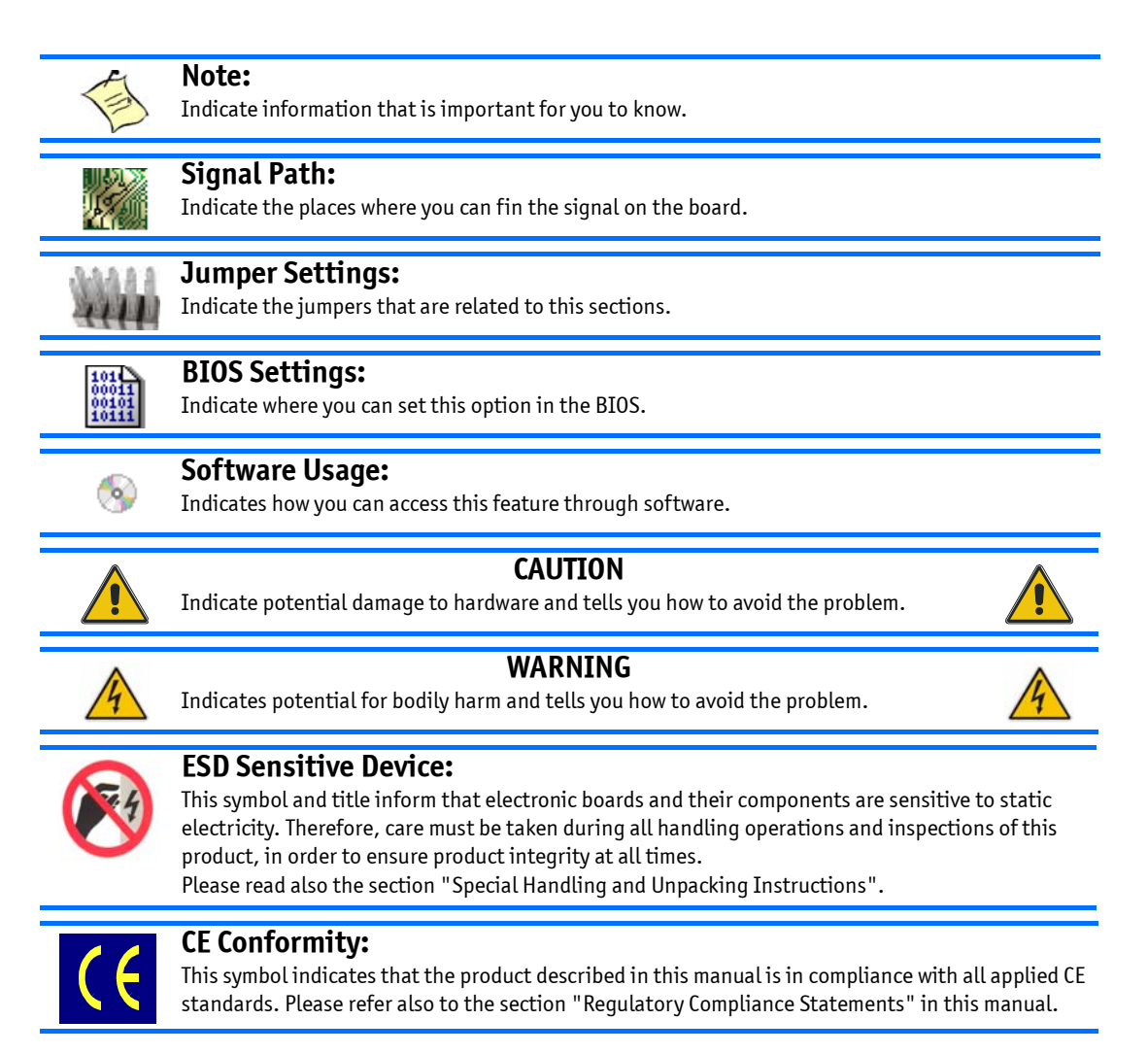

Disclaimer: We have tried to identify all situations that may pose a warning or a caution condition in this user's guide. However, Kontron does not claim to have covered all situations that might require the use of a Caution or a Warning.

## Unpacking

Follow these recommendations while unpacking:

- Remove all items from the box. If any items listed on the purchase order are missing, notify Kontron customer service immediately.
- Inspect the product for damage. If there is damage, notify Kontron customer service immediately.
- Save the box and packing material for possible future shipment.

## **Powering Up the System**

Before any installation or setup, ensure that the board is unplugged from power sources or subsystems.

If you encounter a problem, verify the following items:

- Make sure that all connectors are properly connected.
- Verify your boot devices.
- If the system does not start properly, try booting without any other I/O peripherals attached.

Make sure your system provides the minimum DC voltages required at the board's slot, especially if DC power is carried by cables.

If you are still not able to get your board running, contact our Technical Support for assistance.

## **Adapter Cables**

Because adapter cables come from various manufacturers, pinouts can differ. The direct crimp design offered by Kontron allows the simplest cable assembly. All cables are available from Kontron Sales Department.

## **Storing Boards**

Electronic boards are sensitive devices. Do not handle or store device near strong electrostatic, electromagnetic, magnetic or radioactive fields.

### **Regulatory Compliance Statements**

#### FCC Compliance Statement for Class B Devices

This equipment has been tested and found to comply with the limits for a Class B digital device, pursuant to Part 15 of the FCC Rules. These limits are designed to provide reasonable protection against harmful interference in a residential installation. This equipment generated, uses and can radiate radio frequency energy and, if not installed and used in accordance with the instructions may cause harmful interference to radio communications. However, there is no guarantee that interference will not occur in a particular installation. If this equipment does cause harmful interference to radio or television reception, which can be determined by turning the equipment off and on, the user is encouraged to try to correct the interference by one or more of the following measures:

- Reorient or relocate the receiving antenna.
- Increase the separation between the equipment and receiver.
- Connect the equipment into an outlet on a circuit different from that to which the receiver is connected.
- Consult the dealer or an experience radio/TV technician for help.

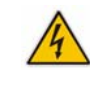

#### WARNING

This is a Class B product. If not installed in a properly shielded enclosure and used in accordance with this User's Guide, this product may cause radio interference in which case users may need to take additional measures at their own expense.

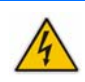

#### Safety Certification

All Kontron equipment meets or exceeds safety requirements based on the IEC/EN/UL/CSA 60950-1 family of standards entitled, "Safety of information technology equipment." All components are chosen to reduce fire hazards and provide insulation and protection where necessary. Testing and reports when required are performed under the international IECEE CB Scheme. Please consult the "Kontron Safety Conformity Policy Guide" for more information. For Canada and USA input voltage must not exceed -60Vdc for safety compliance.

#### CE Certification

The product(s) described in this user's guide complies with all applicable European Union (CE) directives if it has a CE marking. For computer systems to remain CE compliant, only CE-compliant parts may be used. Maintaining CE compliance also requires proper cable and cabling techniques. Although Kontron offers accessories, the customer must ensure that these products are installed with proper shielding to maintain CE compliance. Kontron does not offer engineering services for designing cabling systems. In addition, Kontron will not retest or recertify systems or components that have been reconfigured by customers.

### **Limited Warranty**

Kontron grants the original purchaser of Kontron's products a TWO YEAR LIMITED HARDWARE WARRANTY as described in the following. However, no other warranties that may be granted or implied by anyone on behalf of Kontron are valid unless the consumer has the express written consent of Kontron.

Kontron warrants their own products, excluding software, to be free from manufacturing and material defects for a period of 24 consecutive months from the date of purchase. This warranty is not transferable nor extendible to cover any other users or long- term storage of the product. It does not cover products which have been modified, altered or repaired by any other party than Kontron or their authorized agents. Furthermore, any product which has been, or is suspected of being damaged as a result of negligence, improper use, incorrect handling, servicing or maintenance, or which has been damaged as a result of excessive current/voltage or temperature, or which has had its serial number(s), any other markings or parts thereof altered, defaced or removed will also be excluded from this warranty.

If the customer's eligibility for warranty has not been voided, in the event of any claim, he may return the product at the earliest possible convenience to the original place of purchase, together with a copy of the original document of purchase, a full description of the application the product is used on and a description of the defect. Pack the product in such a way as to ensure safe transportation (see our safety instructions).

Kontron provides for repair or replacement of any part, assembly or sub-assembly at their own discretion, or to refund the original cost of purchase, if appropriate. In the event of repair, refunding or replacement of any part, the ownership of the removed or replaced parts reverts to Kontron, and the remaining part of the original guarantee, or any new guarantee to cover the repaired or replaced items, will be transferred to cover the new or repaired items. Any extensions to the original guarantee are considered gestures of goodwill, and will be defined in the "Repair Report" issued by Kontron with the repaired or replaced item.

Kontron will not accept liability for any further claims resulting directly or indirectly from any warranty claim, other than the above specified repair, replacement or refunding. In particular, all claims for damage to any system or process in which the product was employed, or any loss incurred as a result of the product not functioning at any given time, are excluded. The extent of Kontron liability to the customer shall not exceed the original purchase price of the item for which the claim exists.

Kontron issues no warranty or representation, either explicit or implicit, with respect to its products reliability, fitness, quality, marketability or ability to fulfil any particular application or purpose. As a result, the products are sold "as is," and the responsibility to ensure their suitability for any given task remains that of the purchaser. In no event will Kontron be liable for direct, indirect or consequential damages resulting from the use of our hardware or software products, or documentation, even if Kontron were advised of the possibility of such claims prior to the purchase of the product or during any period since the date of its purchase.

Please remember that no Kontron employee, dealer or agent is authorized to make any modification or addition to the above specified terms, either verbally or in any other form, written or electronically transmitted, without the company's consent.

### Chapter 1

# **Product Description**

| 1.1 | Product Overview                 | . 2 |
|-----|----------------------------------|-----|
| 1.3 | What's Included                  | . 6 |
| 1.4 | Compliance                       | 6   |
| 1.5 | Hot-Plug Capability              | . 6 |
| 1.6 | Interfacing with the Environment | . 7 |
|     |                                  |     |

# **1. Product Description**

### **1.1 Product Overview**

The AT8910/AT8940 is an ATCA 10/40GbE Fabric Interface Hub designed around the Broadcom BCM56840 architecture. All considerations are being taken to ensure this product can be used as a standard hub offered to the broad telecom and datacenter market.

Architectural features under consideration such as 40GbE interfaces are expected to deliver a highperformance switching and routing up to 14 nodes in a redundant chassis configuration. Some of the highlights are:

- Starting with 320 Gbps non-blocking switching bandwidth upgradable to 640 Gbps upon silicon availability
  - 320 Gbps variant with BCM56842
  - 640 Gbps variant with BCM56846
- Support for 14x 10/40GbE nodes and one redundant hub meeting NEBS and ETSI standard
- Support for separate switch silicon for Base and Fabric interface
- Support for 2x 40GbE Fabric Interface to the RTM
- Support for 10GbE SFP+ Base Interface uplink front panel connectors
- Support for Synchronous Ethernet on RTM

## **1.2 Board Specifications**

#### Table 1-1: Board Specifications

| Features                           | Description                                                                                                    |
|------------------------------------|----------------------------------------------------------------------------------------------------|
| 10G Fabric Interface<br>(AT8910)   | <ul> <li>Broadcom StrataXGS®IV Ethernet Switch Architecture</li> <li>Broadcom BCM56840 high performance Ethernet Multilayer Switch.</li> <li>BCM56842 320Gbps Switching Capacity.</li> <li>Support of up 14 Fabric IF to backplane running at 10G XAUI</li> <li>Support one port 10G HUB interlink to backplane</li> <li>Support of 4 10G interfaces to RTM.</li> <li>Support of 4 1G/10G SFP+ front uplinks with Broadcom BCM84754 Quad XFI to SFI transceiver.</li> <li>SFP+ monitoring via I2C interface</li> <li>Unit Computer manages Fabric Switch via PCIe Gen1 x1 (2.5Gbps)</li> <li>SyncE and BroadSync(tm) interface connection to FPGA for future usage.</li> </ul>                                                                                                    |
| 40G Fabric Interface<br>(AT8940)   | <ul> <li>Broadcom StrataXGS®IV Ethernet Switch Architecture</li> <li>Broadcom BCM56840 high performance Ethernet Multilayer Switch.</li> <li>BCM56846 640Gbps Switching Capacity.</li> <li>Support of up 14 Fabric IF to backplane running at 10G XAUI or 40GBase-KR4</li> <li>Support one port 10G XAUI or 40GBase-KR4 HUB interlink to backplane</li> <li>Support of up to 1 40G interface and 4 1G/10G interfaces to RTM.</li> <li>Support of 4 1G/10G SFP+ front uplinks with Broadcom BCM84754 Quad XFI to SFI transceiver.</li> <li>SFP+/QSFP monitoring via I2C interface</li> <li>Unit Computer manages Fabric Switch via PCIe Gen1 x1 (2.5Gbps)</li> <li>SyncE and BroadSync(tm) interface connection to FPGA for future usage.</li> </ul>                                                                                                    |
| Base Interface                     | <ul> <li>Broadcom StrataXGS®IV Metro Ethernet Access Switch Architecture</li> <li>Broadcom BCM56334 24-Port GbE Ethernet Multilayer Switch with 4 10GbE Uplinks.</li> <li>14 Base Interface ports running at 10/100/1000Base-T/TX/T.</li> <li>One Hub interlink running at 10/100/1000Base-T/TX/T.</li> <li>One port configurable either as Hub interlink via Update Channel or IPMC link for IPMI/Serial over LAN.</li> <li>Hub interlink running at 1000Base-BX</li> <li>IPMC link forced to 100Base-TX (no autonegotiation)</li> <li>ShMC A/B connect running at 10/100Base-T/TX</li> <li>4 1G/10G SFP+ front uplinks with Broadcom BCM8727 Dual XAUI to SFI transceiver.</li> <li>3 RTM uplinks running at 10/100/1000Base-T/TX/T (SGMII) or 1000Base-x (Fiber)</li> <li>SFP/SFP+ monitoring via I2C interface</li> <li>Unit Computer manages Base Switch via PCIE Gen1 x1 (2.5Gbps)</li> <li>One port connected to System Manager running at 1000Base-BX</li> </ul> |
| Unit Computer and<br>System Memory | <ul> <li>Dual-core Freescale P2020 1000MHz processor</li> <li>Up to 2GB DDR3 SODIMM (1Gb default)</li> <li>2x 128MByte NOR FLASH with dual Image Support</li> <li>1GB NAND FLASH</li> <li>I2C Management IF to RTM clock infrastructure</li> <li>1000Base-BX Hub interconnect via backplane Update Channel</li> <li>RTC Clock support</li> <li>Interrupt source from RTM external clocking</li> <li>Synchronization Clock support from RTM via FPGA</li> </ul>                                                                                                    |

| Features    | Description                                                                                                    |
|-------------|----------------------------------------------------------------------------------------------------|
| IPMI        | <ul> <li>Renesas H8S2472 Microcontroller</li> <li>PICMG 3.0 / IPMI 2.0 compliant</li> <li>Current and Voltage Sensors</li> <li>Base Board, RTM hot swap and power control</li> <li>Base Board, RTM FRU data reading and writing</li> <li>Firmware Update handling for field upgrades, rollbacks and watchdog functions</li> <li>Customer specific data fields</li> <li>Board Temperature monitoring via I2C enabled sensors</li> <li>ATCA LED support; BLUE LED, Out-of-Service, Healty</li> <li>128 kByte FRU data EEPROM</li> <li>8 MByte SPI FLASH for Firmware</li> <li>Ethernet link to Base Interface</li> </ul>        |
| RTM Support | <ul> <li>Zone 3 RTM support</li> <li>IPMB-L to RTM</li> <li>Management Power, Payload power implementation as AMC slot</li> <li>I2C Clock Management IF</li> <li>I2C SFP Diagnostic IF</li> <li>3 GbE Base-Interface Uplinks (SGMII/SERDES)</li> <li>Up to 2 40GbE Fabric-Interface Uplinks each configurable as</li> <li>1x 40GbE</li> <li>4x 10GbE</li> <li>4x 10GbE</li> <li>4x 1GbE</li> <li>FI MIIM Interface</li> <li>CLK1, CLK2, CLK3 Clock distribution</li> <li>JTAG TAP and PIP port.</li> <li>2x SerialATA from System Manager</li> </ul>                                                                          |
| Power       | <ul> <li>ATCA compliant Power Input System</li> <li>Total power is below 220 W</li> <li>Hot Swap</li> <li>Holdover Circuit with min. hold-up time of 10 ms</li> <li>Polarity protrection</li> <li>Under voltage shutdown between -32 V and -36 V</li> <li>Startup/Recover at -36 V</li> <li>Voltage range 0 V to 75 V</li> <li>Transient Protection</li> <li>48V voltage and current monitoring</li> <li>Fuse monitoring</li> <li>Management power is below 15 W</li> <li>Autonomous Overheating Power Shutdown</li> <li>Standard QBrick 48V to 12V DCDC converters</li> <li>PoL DCDC converters running at 12 VIN</li> </ul> |

| Features                      | Description                                                                                                    |
|-------------------------------|----------------------------------------------------------------------------------------------------|
| System Manager                | <ul> <li>Support for basic and micro COM Express ETX Modules with Type 1 connector, according COMExpress 0 R1.0</li> <li>Management connection to System Manager via RS232 front RJ45.</li> <li>Basic and Micro ETX use SuperIO LPC to UART Bridge</li> <li>UART switched through FPGA</li> <li>Management connection to System Manager using front 10/100/1000Base-T RJ45 management port.</li> <li>Front panel USB port</li> <li>Support of ETX modules up to 30W</li> <li>Additional Ethernet Connection to Base IF and redundant HUB via Dual Ethernet Controller Intel 82580DB</li> <li>1000Base-BX to Base Switch</li> <li>1000Base-BX to Update Channel</li> <li>Support for JEDEC SerialATA M0-297 SSD, Port 0 and Port 2</li> <li>Support of up to 2 eUSB Flash Modules</li> </ul> |
| Power Requirements            | 120 W* -38V @ -72V with 12GB of memory, no RTM. Maximum of 225W<br>* The power consumption will vary depending on your product configuration (RTM & extra memory)                                                                                                    |
| Environmental<br>Temperature* | Operating: 0-55°C/32-131°F with 30CFM airflow<br>Storage and Transit: -40 to +70°C/-40 to 158°F                                                                                                    |
| Environmental<br>Humidity*    | Operating: 15% to 90% @55°C/131°F non-condensing<br>Storage and Transit: 5% to 95% @ 40°C/104°F non-condensing                                                                                                    |
| Environmental Altitude*       | Operating: 4,000 m / 13,123 ft<br>Storage and Transit: 15,000 m / 49,212 ft                                                                                                    |
| Environmental Shock*          | Operating: 3G each axis<br>Storage and Transit: 18G each axis                                                                                                    |
| Environmental<br>Vibration*   | Operating: 5-200Hz. 0.2G, each axis<br>Storage and Transit: 5Hz to 20Hz @ 1 m2/s3 (0.01g2 /Hz) (flat)<br>20Hz to 200Hz @ -3dB/oct (slope down)                                                                                                    |
| Reliability                   | <ul> <li>Whole board protected by active breaker</li> <li>USB voltage protected by an active breakers</li> </ul>                                                                                                    |
| Safety / EMC                  | Meet or exceed:           •         Safety: UL 60950-1; CSA C22.2 No 60950-1-03; EN 60950-1:2001; IEC60950-1           •         EMI/EMC: FCC 47 CFR Part 15, Class B; CE Mark to EN55022/EN55024/EN300386                                                                                                    |
| Warranty                      | Two years limited warranty                                                                                                    |

### 1.3 What's Included

This board is shipped with the following items:

- One AT8910/AT8940 board
- One RJ45-DB9 serial adaptor (1015-9404)
- Cables that have been ordered

If any item is missing or damaged, contact the supplier.

## **1.4** Compliance

This product conforms to the following specifications:

- PICMG® 3.0 R3.0 Advance TCA<sup>™</sup> base specification
- PICMG® 3.1 R2.0 Advance TCA™ Ethernet specification (Draft)
- PICMG 1.0 R1.0 COM Express
- Serial ATA Revision 2.6
- IEEE standard 1149.1, 2001 Edition (JTAG). Institute of Electrical and Electronics Engineers (IEEE)
- IEEE Std 1149.6-2003, IEEE Standard for Boundary-Scan Testing of Advanced Digital Networks, IEEE, 2003 (AC-JTAG).
- JEDEC JESD79-3
- JEDEC 4.20.18
- MSA SFF 8431
- IEEE 802.3 2008
- IPMI 2.0

## **1.5 Hot-Plug Capability**

The AT8940 supports Full Hot Swap capability as per PICMG3.0R3.0 for the board itself. It can be removed from or installed in the system while it is on (without powering-down the system). Please refer to the PICMG3.0R3.0 specification for additional details about Hot Swap.

The AT8940 supports also the RTM Hotplug.

### **1.6** Interfacing with the Environment

#### **1.6.1 RTM (rear transition module)**

The RTM is a single slot (6HP) AdvancedTCA Rear Transition Module. This module provides additional connectivity for AT8940 CPU front blade.

#### 1.6.1.1 Standard Compliance

- PICMG<sup>®</sup> 3.0 R3.0 Advance TCA<sup>™</sup> base specification
- PICMG® 3.1 R2.0 Advance TCA™ Ethernet specification

#### 1.6.1.2 Hot Swap

The RTM supports hot swapping by using the switch connected to the face plate lower ejector. This switch indicates the coming hot swap action. The insertion of the RTM to a slot is always done over a non powered connector. During the extraction procedure, the management power is disabled only when the RTM is removed. This procedure meets the AdvancedTCA AMC behavior.

#### 1.6.1.2.1 Inserting the RTM into the slot

The presence of the RTM is indicated by one signal. The front blade IPMC recognizes the RTM insertion when the signal is low. After recognizing the RTM, the IPMC turns the blue LED ON and enables the management power to the RTM. Once the IPMB-L link is working, the IPMC accesses the MMC to retrieve FRU data. After knowing the type of RTM inserted, the IPMC negotiates with the shelf manager in order to activate the +12V payload power. After RTM local voltages have been ramped up, the RTM's MMC enables the RTM Link.

After this the front board IPMC informs the shelf manager there is a functional RTM blade present.

#### 1.6.1.2.2 Removing the RTM from the slot

The RTM\_EJECT signal goes HIGH by opening the RTM lower ejector handle. This indicates to the front blade IPMC that a hot swap action is going to take place. The IPMC then negotiates the removal with the System manager and if it is granted, it proceeds with the removal process.

The IPMC proceeds to the deactivation by disabling ekey governed links, the IPMC then disables the RTM Link and turns OFF the payload +12V power. When it is safe to remove the RTM blade from the slot, the IPMC turns the Blue / Hot Swap LED ON. Front Blade IPMC turns OFF the management power only when there is no RTM detected. (RTM removed from the slot)

#### **1.6.2** System Manager

- Support for basic and micro COM Express Modules with Type 1 connector, according COMExpress 0 R1.0
- Management connection to System Manager via RS232 front RJ45.
- Basic use SuperIO LPC to UART Bridge
- UART switched through FPGA
- Management connection to System Manager using front 10/100/1000Base-T RJ45 management port.
- Front panel USB port
- Support of COMExpress modules up to 30W
- Additional Ethernet Connection to Base IF and redundant HUB via Dual Ethernet Controller Intel 82580DB
- 1000Base-BX to Base Switch
- 1000Base-BX to Update Channel
- Support for JEDEC SerialATA MO-297 SSD, Port 0 and Port 2
- Support for RTM SATA applications, Port 1 and Port 3
- Support of up to 2 eUSB Flash Modules

## Chapter 2

# **Board Features**

| 2.1 | Block Diagram       | 10 |
|-----|---------------------|----|
| 2.2 | Unit Computer       | 11 |
| 2.3 | Base Interface      | 11 |
| 2.4 | Fabric Interface    | 12 |
| 2.5 | System Manager      | 19 |
| 2.6 | LEDs Significations | 21 |
|     | -                   |    |

# 2. Board Features

## 2.1 Block Diagram

Figure 2-1:Block Diagram

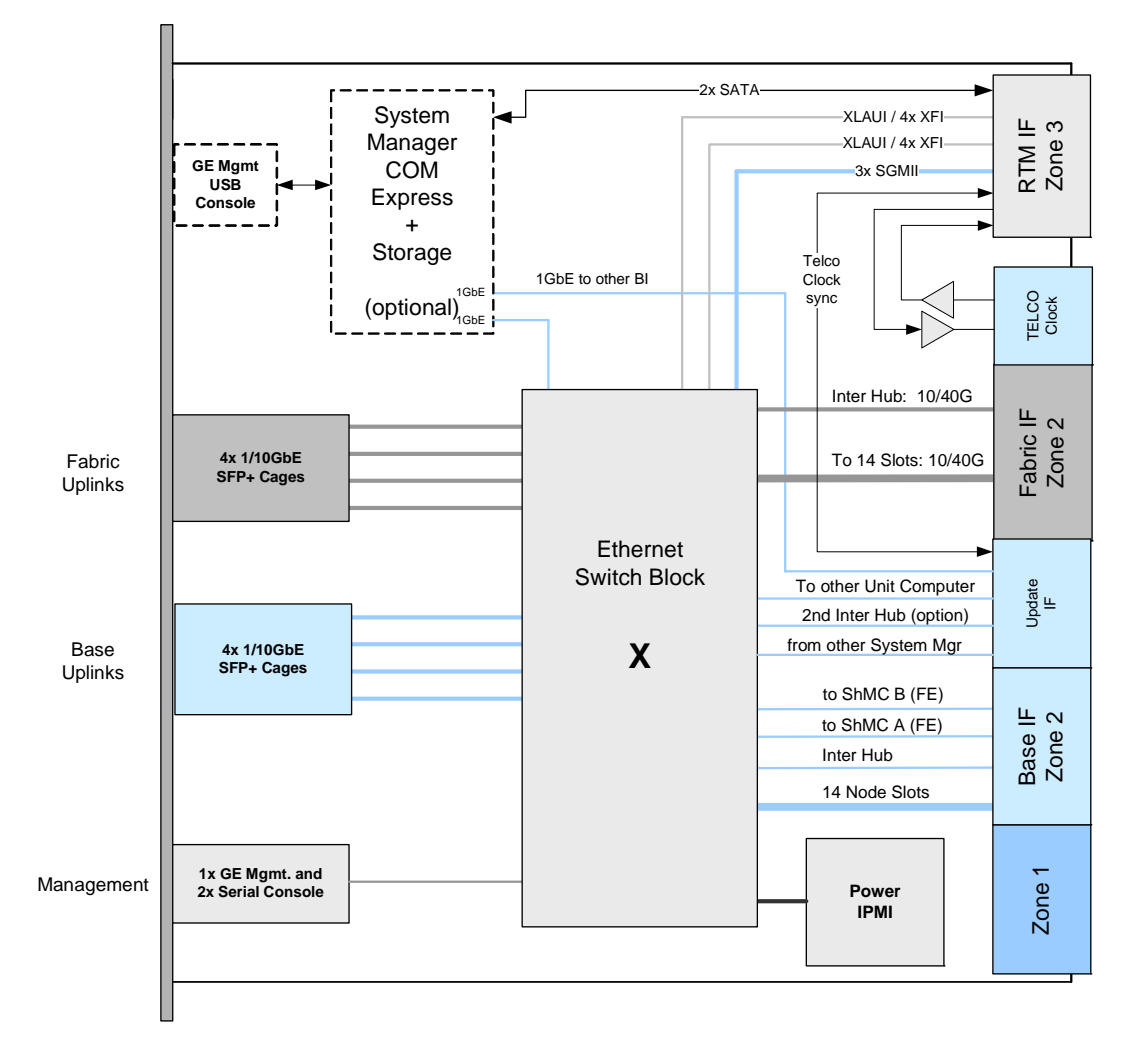

The Ethernet Switch Block consists of the Fabric Interface Switch, the Base Interface Switch and the Unit Computer managing both.

### 2.2 Unit Computer

- Dual-core Freescale P2020 1000MHz processor, each core controls one Ethernet switch
- 1GB DDR3 SODIMM
- 2x 128MByte NOR FLASH with dual Image Support
- 1GB NAND FLASH
- 1000Base-BX Hub interconnect to redundant partner via backplane Update Channel
- RTC Clock support
- Synchronization Clock support from RTM via FPGA

## 2.3 Base Interface

- Broadcom StrataXGS®IV Metro Ethernet Access Switch Architecture
- Broadcom BCM56334 24-Port GbE Ethernet Multilayer Switch with 4 10GbE Uplinks.
- 14 Base Interface ports running at 10/100/1000Base-T/TX/T.
- One Hub interlink running at 10/100/1000Base-T/TX/T.
- One port configurable either as Hub interlink via Update Channel or IPMC link for IPMI/Serial over LAN.
- Hub interlink running at 1000Base-KX
- IPMC link forced to 100Base-TX (no autonegotiation)
- ShMC A/B connect running at 10/100Base-T/TX
- 4 1G/10G SFP+ front uplinks with Broadcom BCM8727 Dual XAUI to SFI transceiver.
- 3 RTM uplinks running at 10/100/1000Base-T/TX/T (SGMII) or 1000Base-x (Fiber)
- SFP/SFP+ monitoring via I2C interface
- Unit Computer manages Base Switch via PCIe Gen1 x1 (2.5Gbps)
- One port connected to Unit Computer running at 1000Base-KX
- One port connected to System Manager running at 1000Base-KX

### 2.3.1 Base Switch

The Broadcom BCM56334 24-Port Multilayer Switch with four 10 GbE Uplinks builds the core of the Base Interface.

| Table 2-1:Base Switch | Port | Map | ping |
|-----------------------|------|-----|------|
|-----------------------|------|-----|------|

| Base CLI Port | Operation Mode | Speed                                       | Connected to                   |
|---------------|----------------|---------------------------------------------|--------------------------------|
| 0/1           | SerDes/XAUI    | 1 G / 10 G                                  | BI SFP+ 1                      |
| 0/2           | SerDes/XAUI    | 1 G / 10 G                                  | BI SFP+ 2                      |
| 0/3           | SerDes/XAUI    | 1 G / 10 G                                  | BI SFP+ 3                      |
| 0/4           | SerDes/XAUI    | 1 G / 10 G                                  | BI SFP+ 4                      |
| 0/5           | SGMII/SerDes   | 1000Base-xX (fiber)10/100/1000Base-T/-TX/-T | RTM SFP BI1                    |
| 0/6           | SGMII/SerDes   | 1000Base-xX (fiber)10/100/1000Base-T/-TX/-T | RTM SFP BI2                    |
| 0/7           | SGMII/SerDes   | 1000Base-xX (fiber)10/100/1000Base-T/-TX/-T | Not connected on RTM           |
| 0/8           | SerDes         | 1000Base-KX                                 | P2020 eTSEC 2                  |
| 0/9           | SGMII/SerDes   | 10/100Base-T/-TX / 1000Base-KX              | IPMI/Update Channel            |
| 0/10          | SGMII          | 10/100Base-T/-TX                            | ShMC A                         |
| 0/11          | SGMII          | 10/100Base-T/-TX                            | ShMC B                         |
| 0/12          | SGMII          | 10/100/1000Base-T/-TX/-T                    | BI 2                           |
| 0/13          | SGMII          | 10/100/1000Base-T/-TX/-T                    | BI 3                           |
| 0/14          | SGMII          | 10/100/1000Base-T/-TX/-T                    | BI 4                           |
| 0/15          | SGMII          | 10/100/1000Base-T/-TX/-T                    | BI 5                           |
| 0/16          | SGMII          | 10/100/1000Base-T/-TX/-T                    | BI 6                           |
| 0/17          | SGMII          | 10/100/1000Base-T/-TX/-T                    | BI 7                           |
| 0/18          | SGMII          | 10/100/1000Base-T/-TX/-T                    | BI 8                           |
| 0/19          | SGMII          | 10/100/1000Base-T/-TX/-T                    | BI 9                           |
| 0/20          | SGMII          | 10/100/1000Base-T/-TX/-T                    | BI 10                          |
| 0/21          | SGMII          | 10/100/1000Base-T/-TX/-T                    | BI 11                          |
| 0/22          | SGMII          | 10/100/1000Base-T/-TX/-T                    | BI 12                          |
| 0/23          | SGMII          | 10/100/1000Base-T/-TX/-T                    | BI 13                          |
| 0/24          | SGMII          | 10/100/1000Base-T/-TX/-T                    | BI 14                          |
| 0/25          | SGMII          | 10/100/1000Base-T/-TX/-T                    | BI 15                          |
| 0/26          | SGMII          | 10/100/1000Base-T/-TX/-T                    | BI 16                          |
| 0/27          | SerDes         | 1000Base-KX                                 | System Manager Port 1          |
| 0/28          | SerDes         | 1000Base-KX                                 | Redundant System ManagerPort 2 |

## 2.4 Fabric Interface

- Broadcom StrataXGS®IV high performance Ethernet Switch Architecture
  - BCM56846 640Gbps Switching Capacity.

- BCM56842 320Gbps Switching Capacity.
- Support of up 14 Fabric IF to backplane running at 1000Base-X, 10GBASE-KX4, 10GBase-KR or 40GBase-KR4
- Support one port 40GBase-KR4 HUB interlink to backplane
- Support of 2 40G interfaces to RTM.
- Support of 4 1G/10G SFP+ front uplinks with Broadcom BCM84754 Quad XFI to SFI transceiver.
- SFP+/QSFP monitoring via I2C interface
- Unit Computer manages Fabric Switch via PCIe Gen1 x1 (2.5Gbps)

#### 2.4.1 Fabric Switch

#### 2.4.1.1 10G Option (BCM56842 320 Gbps)

The Broadcom BCM56842 320 Gbps Ethernet Multilayer Switch with 18 integrated Warp Cores builds the core of the 10G Fabric Interface. The Warp Cores are set in the required transfer mode; XFI, XAUI or 10GBASE-KR.

The 18 Warp Core cores are separated into four groups:

- Group 0: Warpcore[4:0] with 84 Gbps bandwidth
- Group 1: Warpcore[8:5] with 80 Gbps bandwidth
- Group 2: Warpcore [13:9] with 80 Gbps bandwidth
- Group 3: Warpcore [17:14] with 80 Gbps bandwidth

An additional 4 Gbps is allowed in Group 0 if WarpCore 0 is configured as 4x 1 GbE

The configuration of the Fabric Switch needs to limit the maximum bandwidth within the WarpCore Group. The port mapping is defined in a way the maximum bandwidth could be reached in different chassis and applications.

Table 2-2: Fabric Switch Port Assignment

| CLI Port | Туре          | Speed   |
|----------|---------------|---------|
| 0/1      | SFP+          | 1/10GbE |
| 0/2      | SFP+          | 1/10GbE |
| 0/3      | SFP+          | 1/10GbE |
| 0/4      | SFP+          | 1/10GbE |
| 0/5      | 1- Hub        | 1/10GbE |
| 0/6      | 2- Node-Board | 1/10GbE |
| 0/7      | 3- Node-Board | 1/10GbE |
| 0/8      | 4- Node-Board | 1/10GbE |

| CLI Port | Туре           | Speed   |
|----------|----------------|---------|
| 0/9      | 5- Node-Board  | 1/10GbE |
| 0/10     | 6- Node-Board  | 1/10GbE |
| 0/11     | 7- Node-Board  | 1/10GbE |
| 0/12     | 8- Node-Board  | 1/10GbE |
| 0/13     | 9- Node-Board  | 1/10GbE |
| 0/14     | 10- Node-Board | 1/10GbE |
| 0/15     | 11- Node-Board | 1/10GbE |
| 0/16     | 12- Node-Board | 1/10GbE |
| 0/17     | 13- Node-Board | 1/10GbE |
| 0/18     | 14- Node-Board | 1/10GbE |
| 0/19     | 15- Node-Board | 1/10GbE |
| 0/20     | RTM SFP+ FI2.1 | 10GbE   |
| 0/21     | RTM SFP+ FI2.2 | 10GbE   |
| 0/22     | RTM SFP+ FI2.3 | 10GbE   |
| 0/23     | RTM SFP+ FI2.4 | 10GbE   |

#### Table 2-3:Fabric Switch Port Mapping AT8910

| BCM56842 Warp-<br>Core Group | BCM56842<br>WarpCore | Lane | SerDes | Operation<br>Mode | Speed               | Connected to   |
|------------------------------|----------------------|------|--------|-------------------|---------------------|----------------|
|                              |                      | 0    | 1      |                   |                     |                |
|                              | 0                    | 1    | 2      | 4× XFT            | 4x 16bE or 4x 106bE | Frontunlinks   |
|                              | U                    | 2    | 3      | 47 /11            | 4X 100E 01 4X 100DE | Fronc uptiliks |
|                              |                      | 3    | 4      |                   |                     |                |
|                              |                      | 0    | 5      |                   |                     |                |
|                              | 1                    | 1    | 6      | -/-               | 0 (Bandwidth        | RTM QSFP+ FI1  |
| 0 2                          | 1                    | 2    | 7      | -/-               | limitation)         |                |
|                              |                      | 3    | 8      |                   |                     |                |
|                              | 2                    | 0    | 9      | XAUI              | 10 GbE              | FC# 15         |
|                              |                      | 1    | 10     |                   |                     |                |
|                              |                      | 2    | 11     |                   |                     |                |
|                              |                      | 3    | 12     |                   |                     |                |
|                              | 2                    | 0    | 13     |                   | 10 GbE              | FC# 13         |
|                              |                      | 1    | 14     | YALIT             |                     |                |
|                              | 5                    | 2    | 15     | 7401              |                     |                |
|                              |                      | 3    | 16     |                   |                     |                |
|                              |                      | 0    | 17     |                   |                     |                |
|                              |                      | 1    | 18     | YALIT             | 10 ChF              | ГС# <u>с</u>   |
|                              | 4                    | 2    | 19     | VUOI              | 10.00               | 10# 0          |
|                              |                      | 3    | 20     |                   |                     |                |

| BCM56842 Warp-<br>Core Group | BCM56842<br>WarpCore | Lane | SerDes | Operation<br>Mode | Speed    | Connected to   |
|------------------------------|----------------------|------|--------|-------------------|----------|----------------|
|                              |                      | 0    | 21     |                   | 10.015   | FC !! F        |
|                              | 5                    | 1    | 22     | VALIT             |          |                |
|                              | 2                    | 2    | 23     | VAUI              | 10 005   | FC# 0          |
|                              |                      | 3    | 24     |                   |          |                |
|                              |                      | 0    | 25     |                   |          |                |
|                              | 6                    | 1    | 26     | YALIT             | 10 ChE   | FC# 4          |
|                              | 0                    | 2    | 27     | VAOI              | TO ODE   | 10#4           |
| 1                            |                      | 3    | 28     |                   |          |                |
| 1                            |                      | 0    | 29     |                   |          |                |
|                              | 7                    | 1    | 30     | VALIT             | 10 ChE   | EC# 2          |
|                              | ,                    | 2    | 31     | VAUI              | 10 905   | 10# 2          |
|                              |                      | 3    | 32     |                   |          |                |
|                              |                      | 0    | 33     |                   |          | FC# 3          |
| 8                            | 0                    | 1    | 34     | VALIT             | 10 GbE   |                |
|                              | 0                    | 2    | 35     | VAUI              |          |                |
|                              | 3                    | 36   |        |                   |          |                |
|                              |                      | 0    | 37     |                   |          |                |
|                              | 0                    | 1    | 38     | VALIT             | 10 ChE   | EC# 1          |
|                              | 9                    | 2    | 39     | AUI               | 10 002   |                |
|                              |                      | 3    | 40     |                   |          |                |
|                              | 10                   | 0    | 41     |                   |          | FC# 14         |
|                              |                      | 1    | 42     | YALIT             | 10 GbE   |                |
|                              |                      | 2    | 43     | NA01              |          |                |
|                              |                      | 3    | 44     |                   |          |                |
|                              |                      | 0    | 45     |                   | 10 GbE   | FC# 12         |
| 2                            | 11                   | 1    | 46     | ΧΔΙΙΤ             |          |                |
| L                            | 11                   | 2    | 47     | ANO1              |          |                |
|                              |                      | 3    | 48     |                   |          |                |
|                              |                      | 0    | 49     |                   |          |                |
|                              | 12                   | 1    | 50     | ΧΔΙΙΤ             | 10 GbF   | FC# 7          |
|                              | 12                   | 2    | 51     | NA01              | TO ODE   | 10# /          |
|                              |                      | 3    | 52     |                   |          |                |
|                              |                      | 0    | 53     | XFI/SFI/KR        | 1/10 GbE | RTM SFP+ FI2.1 |
|                              | 13                   | 1    | 54     | XFI/SFI/KR        | 1/10 GbE | RTM SFP+ FI2.2 |
|                              | 15                   | 2    | 55     | XFI/SFI/KR        | 1/10 GbE | RTM SFP+ FI2.3 |
|                              |                      | 3    | 56     | XFI/SFI/KR        | 1/10 GbE | RTM SFP+ FI2.4 |

| BCM56842 Warp-<br>Core Group | BCM56842<br>WarpCore | Lane | SerDes | Operation<br>Mode | Speed  | Connected to |
|------------------------------|----------------------|------|--------|-------------------|--------|--------------|
|                              |                      | 0    | 57     |                   |        | FC# 0        |
|                              | 17                   | 1    | 58     | YALIT             | 10 ChF |              |
|                              | 14                   | 2    | 59     | VHOI              | 10 002 | 10#0         |
|                              |                      | 3    | 60     |                   |        |              |
|                              |                      | 0    | 61     |                   |        | FC# 9        |
| 2                            | 15                   | 1    | 62     | XAUI              | 10 GbE |              |
|                              |                      | 2    | 63     |                   |        |              |
|                              |                      | 3    | 64     |                   |        |              |
| 5                            | 16                   | 0    | 65     |                   | 10 GbE | FC# 11       |
|                              |                      | 1    | 66     | ΧΔΙΙΤ             |        |              |
|                              |                      | 2    | 67     | XX01              |        |              |
| 17                           |                      | 3    | 68     |                   |        |              |
|                              |                      | 0    | 69     |                   |        |              |
|                              | 17                   | 1    | 70     | ΧΔΙΙΤ             | 10 GbF | EC# 10       |
|                              | 17                   | 2    | 71     | NHU1              | 10 000 | 10# 10       |
|                              |                      | 3    | 72     |                   |        |              |

#### 2.4.1.2 40G Option (BCM56846 640 Gbps)

The Broadcom BCM56846 640 Gbps Ethernet Multilayer Switch with 18 integrated Warp Cores builds the core of the 10G Fabric Interface. The Warp Cores are set in the required transfer mode; 40 GbE, 10 GbE, XFI, XAUI, 10GBASE-KR, 40GBASE-KR4 or XLAUI.

The 18 Warp Core cores are separated into four groups:

- Group 0: Warpcore[4:0] with 164 Gbps bandwidth
- Group 1: Warpcore[8:5] with 160 Gbps bandwidth
- Group 2: Warpcore[13:9] with 160 Gbps bandwidth
- Group 3: Warpcore[17:14] with 160 Gbps bandwidth

An additional 4 Gbps is allowed in Group 0 if WarpCore 0 is configured as 4x 1 GbE

The configuration of the Fabric Switch needs to limit the maximum bandwidth within the WarpCore Group. The port mapping is defined in a way the maximum bandwidth could be reached in different chassis and applications.

#### Table 2-4:Fabric Switch Port Mapping AT8940

| BCM56846<br>WarpCore Group | BCM56846<br>WarpCore | Lane | SerDes | Operation<br>Mode | Speed               | Connected to  |
|----------------------------|----------------------|------|--------|-------------------|---------------------|---------------|
|                            |                      | 0    | 1      |                   |                     |               |
|                            |                      | 1    | 2      |                   |                     |               |
|                            | 0                    | 2    | 3      | XFI               | 4x 1GbE or 4x 10GbE | Front uplinks |
|                            |                      | 3    | 4      |                   |                     |               |
|                            |                      | 0    | 5      |                   |                     |               |
|                            |                      | 1    | 6      |                   |                     |               |
|                            | 1                    | 2    | 7      | KR4               | 40GbE               | RTM QSFP+ FI1 |
|                            |                      | 3    | 8      |                   |                     |               |
|                            |                      | 0    | 9      |                   |                     |               |
| 0                          | 2                    | 1    | 10     |                   | 10//0 ChE           | EC # 15       |
| 0                          | 2                    | 2    | 11     | AUI/KK4           | 10/40 GDE           | ru# 15        |
|                            |                      | 3    | 12     |                   |                     |               |
|                            |                      | 0    | 13     |                   |                     |               |
| 3                          | 2                    | 1    | 14     | XALIT/KR/         | 10/40 GbE           | FC# 13        |
|                            | 5                    | 2    | 15     |                   |                     |               |
|                            |                      | 3    | 16     |                   |                     |               |
|                            | 4                    | 0    | 17     |                   |                     |               |
|                            |                      | 1    | 18     | XALIT/KR4         | 10/40 GbE           | FC# 6         |
|                            |                      | 2    | 19     |                   |                     |               |
|                            |                      | 3    | 20     |                   |                     |               |
|                            | 5                    | 0    | 21     |                   |                     | FC# 5         |
|                            |                      | 1    | 22     | XAUI/KR4          | 10/40 GbE           |               |
|                            |                      | 2    | 23     |                   |                     |               |
|                            |                      | 3    | 24     |                   |                     |               |
|                            |                      | 0    | 25     |                   |                     |               |
|                            | 6                    | 1    | 26     | XAUI/KR4          | 10/40 GbE           | FC# 4         |
|                            |                      | 2    | 27     | ,                 | ,                   |               |
| 1                          |                      | 3    | 28     |                   |                     |               |
|                            |                      | 0    | 29     |                   |                     |               |
|                            | 7                    | 1    | 30     | XAUI/KR4          | 10/40 GbE           | FC# 2         |
|                            |                      | 2    | 31     |                   | ,                   |               |
|                            |                      | 3    | 32     |                   |                     |               |
|                            |                      | 0    | 33     |                   |                     |               |
|                            | 8                    | 1    | 34     | XAUI/KR4          | 10/40 GbE           | FC# 3         |
|                            |                      | 2    | 35     | ,                 | ,                   |               |
|                            |                      | 3    | 36     |                   |                     |               |

| BCM56846<br>WarpCore Group | BCM56846<br>WarpCore | Lane | SerDes | Operation<br>Mode | Speed      | Connected to                     |
|----------------------------|----------------------|------|--------|-------------------|------------|----------------------------------|
|                            |                      | 0    | 37     |                   | 10//0.645  | FC# 1                            |
|                            | 9                    | 1    | 38     | YALIT/KD/         |            |                                  |
|                            |                      | 2    | 39     |                   | 10/40 GDL  |                                  |
|                            |                      | 3    | 40     |                   |            |                                  |
|                            |                      | 0    | 41     |                   |            |                                  |
|                            | 10                   | 1    | 42     | XALIT/KR4         | 10/40 GbF  | FC# 14                           |
|                            | 10                   | 2    | 43     |                   | 10/40 002  |                                  |
|                            |                      | 3    | 44     |                   |            |                                  |
|                            |                      | 0    | 45     |                   |            |                                  |
|                            | 11                   | 1    | 46     | XAUT/KR4          | 10/40 GbF  | FC# 12                           |
|                            |                      | 2    | 47     |                   | 10/ 10 052 | 1011 12                          |
| 2                          |                      | 3    | 48     |                   |            |                                  |
|                            |                      | 0    | 49     |                   |            |                                  |
|                            | 12                   | 1    | 50     | XALIT/KR4         | 10/40 GbE  | FC# 7                            |
|                            | 12                   | 2    | 51     |                   |            |                                  |
| 13                         |                      | 3    | 52     |                   |            |                                  |
|                            | 13                   | 0    | 53     | XFI/SFI/KR        | 1/10 GbE   | RTM QSFP+ FI2.0 or<br>SFP+ FI2.1 |
|                            |                      | 1    | 54     | XFI/SFI/KR        | 1/10 GbE   | RTM QSFP+ FI2.1 or SFP+<br>FI2.2 |
|                            |                      | 2    | 55     | XFI/SFI/KR        | 1/10 GbE   | RTM QSFP+ FI2.2 or<br>SFP+ FI2.3 |
|                            |                      | 3    | 56     | XFI/SFI/KR        | 1/10 GbE   | RTM QSFP+ FI2.3 or<br>SFP+ FI2.4 |
|                            | 14                   | 0    | 57     |                   | 10/40 GbE  | FC# 8                            |
|                            |                      | 1    | 58     | XALIT/KR/         |            |                                  |
|                            |                      | 2    | 59     |                   |            |                                  |
|                            |                      | 3    | 60     |                   |            |                                  |
|                            |                      | 0    | 61     |                   | 10/40 GbF  |                                  |
|                            | 15                   | 1    | 62     | XALIT/KR4         |            | FC # 9                           |
|                            | 15                   | 2    | 63     |                   | 10/ 10 052 |                                  |
| 3                          |                      | 3    | 64     |                   |            |                                  |
| 5                          |                      | 0    | 65     |                   |            |                                  |
|                            | 16                   | 1    | 66     | XALIT/KR/         | 10/40 GbF  | FC# 11                           |
|                            | 10                   | 2    | 67     |                   | 10/40 002  | 10# 11                           |
|                            |                      | 3    | 68     |                   |            |                                  |
|                            |                      | 0    | 69     |                   |            |                                  |
|                            | 17                   | 1    | 70     | XALIT/KRA         | 10/40 GbF  | FC# 10                           |
|                            | 1/                   | 2    | 71     |                   | 10/40 000  |                                  |
|                            |                      | 3    | 72     |                   |            |                                  |

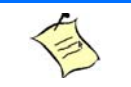

#### Note:

The table shows possible operating modes for each port. The actually available modes depend on the port mapping configuration which is still under development for the AT8940.

### 2.5 System Manager

Basic or micro COM Express ETX Modules with Type 1 connector, according COMExpress 0 R1.0 could operate as a System Manager on the AT8910.

- Management connection to System Manager via RS232 front RJ45.
- Basic and Micro ETX use SuperIO LPC to UART Bridge
- UART switched through FPGA
- Management connection to System Manager using front 10/100/1000Base-T RJ45 management port.
- Front panel USB port
- Support of COMExpress modules up to 30W
- Additional Ethernet Connection to Base IF and redundant HUB via Dual Ethernet Controller Intel 82580DB
- 1000Base-KX to Base Switch
- 1000Base-KX to Update Channel
- Support for JEDEC SerialATA MO-297 SSD, Port 0 and Port 2
- Support for RTM SATA applications, Port 1 and Port 3
- Support of up to 2 eUSB Flash Modules

### 2.5.1 SM Management Port

The SM Management 10/100/1000Base-T Ethernet Port is located on the AT8940 faceplate.

Table 2-5:SM Management Port LED

| LED | Function/Displays                                           |                                                                    |  |  |  |
|-----|-------------------------------------------------------------|--------------------------------------------------------------------|--|--|--|
| L1  | Link/Activity: Green L<br>• Off<br>• On<br>• Blinking       | ED<br>link down<br>link up but no activity<br>link up and activity |  |  |  |
| L2  | Speed: Green/Amber<br>• Off<br>• On (amber)<br>• On (Green) | LED<br>10Base-T<br>100Base-Tx<br>1000Base-T                        |  |  |  |

### 2.5.2 Dual Gigabit Ethernet Controller

The Intel 82580 Dual Gigabit Ethernet Controller connects to the 4 lane PCIe Interface of the Type 1 connector. The 82580 supports PCI Express Gen 1 (2.5 Gbps) or Gen 2 (5.0 Gbps).

Ethernet Port 0 operates in SerDes 1000Base-KX mode and connects to the AT8940 Base Interface.

Ethernet Port 1 operates in SerDes 1000Base-KX mode and connects to redundant ATCA hub blade Base Interface via the Update Channel of Zone 2.

The System FPGA holds the 82580 in device off state when no COMExpress module is present.

The System FPGA holds the 82580 in reset until the COMExpress module release the peripheral devices.

#### 2.5.3 USB Front Connector

The USB front interface is a Type A receptacle according USB 2.0. It connects to the COM Express ETX Module USB channel 2.

The USB Front Interface is filtered, overcurrent and fuse protected.

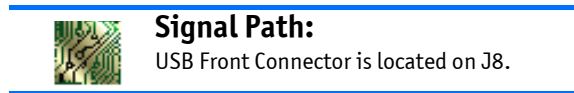

#### 2.5.4 USB SSD Connectors

The USB SSD Flash Disk are USB 2.0 SSD type storage module builds up with NAND flash memory.

- Solid State Drive (SSD)
- Single Port USB 2.0 interface
- Capacity: 2 GB
- Vendor: INTEL
- Package: Low Profile

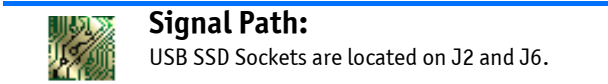

#### 2.5.5 SATA SSD Connectors

The AT8910 supports two SATA SSD sockets according JEDEC MO-297 Slim Lite SSD Assembly.

The supply voltage are 12.0 V, 5 V and 3.3 V.

SATA SSD Sockets are located on J3 and J12.

### 2.6 **LEDs Significations**

### 2.6.1 Hot Swap LED (Blue)

| Solid On    | (100 % on): | FRU Inactive                                            |
|-------------|-------------|---------------------------------------------------------|
| Long Blink  | (90%on):    | FRU Activation Request                                  |
| Solid Off   | (0% on):    | FRU Activation In Progress / FRU Active                 |
| Short Blink | (10%on):    | FRU Deactivation Request / FRU Deactivation In Progress |
## 2.6.2 Out Of Service (Red/Amber)

| Solid On:              | MMC in reset                                     |
|------------------------|--------------------------------------------------|
| Fast Blink (~50 % on): | MMC upgrade/rollback in progress                 |
| Application Defined:   | May be controlled by application using PICMG API |

## 2.6.3 Healthy LED (Amber/Green)

| Off:                 | Payload power down                               |
|----------------------|--------------------------------------------------|
| Green:               | Health Ok                                        |
| Amber:               | Health Error (Critical)                          |
| Application Defined: | May be controlled by application using PICMG API |

## 2.6.4 SFP+ LED (Green)

| Green On:    | Link 10Gbit     |
|--------------|-----------------|
| Green Blink: | Activity 10Gbit |
| Amber On:    | Link 1Gbit      |
| Amber Blink: | Activity 1Gbit  |

22

#### Figure 2-2: Faceplate LEDs

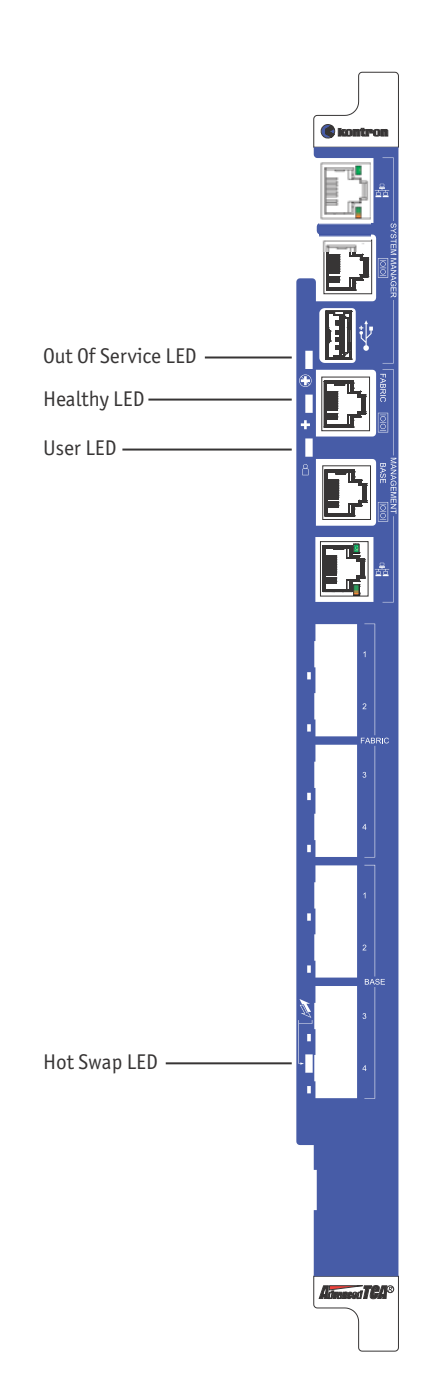

## Chapter 3

# **Installing the Board**

| 3.1 | Setting Jumpers 2                 | 25 |
|-----|-----------------------------------|----|
| 3.2 | COM Express and Memory 2          | 26 |
| 3.3 | Board Hot Swap and Installation 2 | 26 |

# 3. Installing the Board

## **3.1** Setting Jumpers

## **3.1.1** Jumper Description

#### Table 3-1: Jumper Description

| Name                | Description                                             | Jumper       |
|---------------------|---------------------------------------------------------|--------------|
| Reserved            | Reserved                                                | JP16 (1-3)   |
| IPMC Power Override | When On, Payload Power is enabled                       | JP16 (2-4)   |
| IPMC SHMG Override  | When On, IPMC Initiates Payload Power-Up Activation     | JP16 (5-7)   |
| IPMC RTM Override   | When ON, IPMC Initiates RTM Payload Power-Up Activation | JP16 (6-8)   |
| Reserved            | Reserved                                                | JP16 (9-11)  |
| Reserved            | Reserved                                                | JP16 (10-12) |

### 3.1.2 Setting Jumper & Locations

Figure 3-1: Jumper Settings and Locations

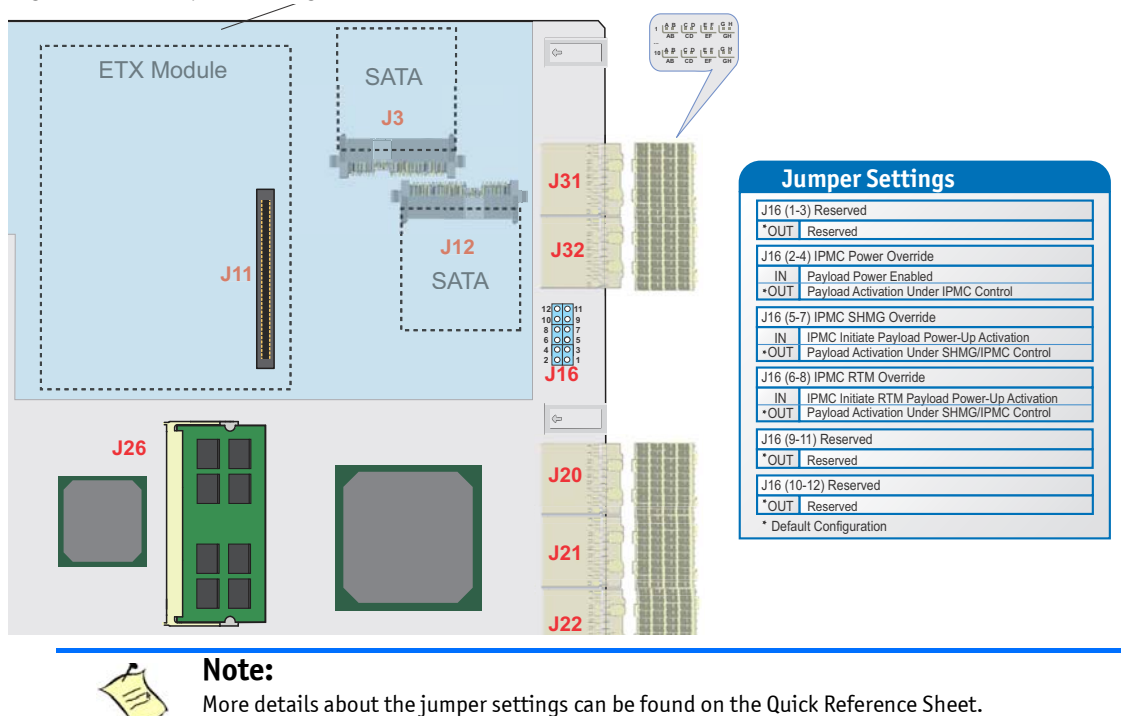

## 3.2 **COM Express and Memory**

The COM Express and the memory module are preinstalled and should not be removed or exchanged by the user.

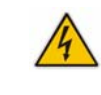

**WARNING** Removing memory and/or Com Express modules may leave the board inoperable or my even damage the board.

## **3.3 Board Hot Swap and Installation**

Because of the high-density pinout of the hard-metric connector, some precautions must be taken when connecting or disconnecting a board to/from a backplane:

- 1 Rail guides must be installed on the enclosure to slide the board to the backplane.
- 2 Do not force the board if there is mechanical resistance while inserting the board.
- 3 Screw the frontplate to the enclosure to firmly attach the board to its enclosure.
- 4 Use ejector handles to disconnect and extract the board from its enclosure.

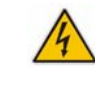

#### WARNING

Always use a grounding wrist wrap before installing or removing the board from a chassis.

## 3.3.1 Installing the Board in the Chassis

To install a board in a chassis:

- 1 Remove the filler panel of the slot or see "Removing the Board" below.
- 2 Ensure the board is configured properly.
- 3 Carefully align the PCB edges in the bottom and top card guide.
- 4 Insert the board in the system until it makes contact with the backplane connectors.
- 5 Using both ejector handles, engage the board in the backplane connectors until both ejectors are locked.
- 6 Fasten screws at the top and bottom of the faceplate.

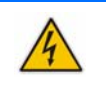

### 3.3.2 Removing the Board

If you would like to remove a card from your chassis please follow carefully these steps:

- 1 Unscrew the top and the bottom screw of the front panel.
- 2 Unlock the lower handle latch, depending on the software step; this may initiate a clean shutdown of the operating system.
- 3 Wait until the blue LED is fully ON, this mean that the hot swap sequence is ready for board removal.
- 4 Use both ejectors to disengage the board from the backplane.
- 5 Pull the board out of the chassis.

### 3.3.3 Installing the RTM

To install the RTM:

- 1 Remove the filler panel of the slot.
- 2 Ensure the board is configured properly.
- 3 Carefully align the PCB edges in the bottom and top card guide.
- 4 Insert the board in the system until it makes contact with the CPU board.
- 5 Using both ejector handles, engage the board in the front board connectors until both ejectors are locked.
- 6 Fasten screws at the top and bottom of the faceplate.

### 3.3.4 Removing the RTM

To remove the RTM:

- 1 Unscrew the top and the bottom screw of the faceplate.
- 2 Unlock the lower handle latch.
- 3 Wait until the blue LED is fully ON, this mean that the hot swap sequence is ready for board removal.
- 4 Use both ejectors to disengage the board from the front board.
- 5 Pull the board out of the chassis.

## Chapter 4

# Hardware Management

| 4.1 | Hardware Management Overview      | 29 |
|-----|-----------------------------------|----|
| 4.2 | Hardware Management Functionality | 29 |
| 4.3 | IPMC                              | 30 |

## 4. Hardware Management

## 4.1 Hardware Management Overview

The purpose of the hardware management system is to monitor, control, insure proper operation and provide hot swap support of ATCA Boards. The hardware management system watches over the basic health of the system, reports anomalies, and takes corrective action when needed. The hardware management system can retrieve inventory information and sensor readings as well as receive event reports and failure notifications from boards and other Intelligent FRUs. The hardware management system can also perform basic recovery operations such as power cycle or reset of managed entities.

## 4.2 Hardware Management Functionality

The Front Blade Unit supports an "intelligent" hardware management system, based on the Intelligent Platform Management Interface Specification. The hardware management system of the Front Blade Unit provides the ability to manage the power and interconnect needs of intelligent devices, to monitor events, and to log events to a central repository.

### 4.2.1 IPMC specific features

#### 4.2.1.1 IPMC - ShMC interface

The principal management-oriented link within a Shelf is a two-way redundant implementation of the Intelligent Platform Management Bus (IPMB). IPMB is based on the inter-integrated circuit (I2C) bus and is part of the IPMI architecture. In AdvancedTCA Shelves, the main IPMB is called IPMB-0. Each entity attached to IPMB-0 does so through an IPM Controller, the distributed management controller of the IPMI architecture. Shelf Managers attach to IPMB-0 through a variant IPM Controller called the Shelf Management Controller (ShMC). AdvancedTCA IPM Controllers, besides supporting dual redundant IPMBs, also have responsibility for detecting and recovering from IPMB faults.

The reliability of the AdvancedTCA IPMB-0 is increased by using two IPMBs, with the two IPMBs referenced as IPMB-A and IPMB-B. The aggregation of the two IPMBs is IPMB-0. The IPM Controllers aggregate the information received on both IPMBs. An IPM Controller that has a message ready for transmit uses the IPMBs in a round robin fashion. An IPM Controller tries to alternate the transmission of messages between IPMB-A and IPMB-B.

If an IPM Controller is unable to transmit on the desired IPMB then it tries to send the message on the alternate IPMB. By using this approach, an IPMB can become unavailable and then available without the IPM Controller needing to take specific action.

#### 4.2.1.2 IPMC - System Manager Interface

The Section 24 of [IPMI 2.0] describes how IPMI messages can be sent to and from the IPMC encapsulated in RMCP (Remote Management Control Protocol) packets datagrams. This capability is also referred to as "IPMI over LAN" (IOL). IPMI also defines the associated LAN-specific configuration interfaces for setting things such as IP addresses other options, as well as commands for discovering IPMI-based systems. The Distributed Management Task Force (DMTF) specifies the RMCP format. This LAN communication path make the Front Blade Unit reachable to the System Manager for any management action (IPMC firmware upgrade, query of all FRU Data, CPU reset etc.) without the need to go through the ShMC.

#### 4.2.1.3 IPMC - System Event Log

The Kontron IPMC implementation includes a Local System Event Log device as specified in the Section 31 of [IPMI 2.0]. The local System Event Log is a nonvolatile repository for the front board and all managed FRU events (RTM). The local SEL provides space for more than 5000 entries. However, even if blade events are logged into the local SEL, the IPMI platform event messages are still generated by the IPMC's Event Generator and sent to the centralized SEL hosted by the Shelf Manager through the IPMB-0 communication path - [PICMG 3.0] chapter 3.5; [IPMI 2.0] Section 29. Local SEL is useful for maintenance purposes and provides access to the events when the FRU is extracted from the Shelf.

## 4.3 **IPMC**

### 4.3.1 Supported commands

The table below lists the IPMI commands supported by the IPMC. This table is identical as the one provided by AMC.0 and PICMG 3.0. The last column states the Kontron support for the specific command.

|                                 | IPMI Spec. section | NetFn | CMD | IPMI BMC req. | Carrier IPMC req. | Kontron support<br>on IPMC |
|---------------------------------|--------------------|-------|-----|---------------|-------------------|----------------------------|
| IPM Device "Global"<br>Commands |                    |       |     | М             | М                 |                            |
| Get Device ID                   | 20.1               | Арр   | 01h | Μ             | М                 | Yes                        |
| Cold Reset                      | 20.2               | Арр   | 02h | 0             | 0                 | Yes                        |
| Warm Reset                      | 20.3               | Арр   | 03h | 0             | 0                 | No                         |
| Get Self Test Results           | 20.4               | Арр   | 04h | М             | М                 | Yes                        |
| Manufacturing Test On           | 20.5               | Арр   | 05h | 0             | 0                 | Yes                        |
| Set ACPI Power State            | 20.6               | Арр   | 06h | 0             | 0                 | No                         |
| Get ACPI Power State            | 20.7               | Арр   | 07h | 0             | 0                 | No                         |
| Get Device GUID                 | 20.8               | Арр   | 08h | 0             | 0                 | No                         |
| Broadcast "Get Device<br>ID"    | 20.9               | Арр   | 01h | 0/M           | М                 | Yes                        |

Table 4-1:IPM Device Supported Commands for IPMC

Table 4-2:Watchdog Timer Supported Commands for IPMC

|                                | IPMI Spec. section | NetFn | CMD | IPMI BMC req. | Carrier IPMC req. | Kontron support<br>on IPMC |
|--------------------------------|--------------------|-------|-----|---------------|-------------------|----------------------------|
| BMC Watchdog Timer<br>Commands |                    |       |     | М             | М                 |                            |
| Reset Watchdog Timer           | 27.5               | Арр   | 22h | Μ             | М                 | Yes                        |
| Set Watchdog Timer             | 27.6               | Арр   | 24h | М             | М                 | Yes                        |
| Get Watchdog Timer             | 27.7               | Арр   | 25h | М             | М                 | Yes                        |

#### Table 4-3:Device Messaging Supported Commands for IPMC

|                                               | IPMI Spec. section | NetFn | CMD | IPMI BMC req. | Carrier IPMC | Kontron support |
|-----------------------------------------------|--------------------|-------|-----|---------------|--------------|-----------------|
| BMC Device and<br>Messaging<br>Commands[5]    |                    |       |     | м             | 0            |                 |
| Set BMC Global Enables                        | 22.1               | Арр   | 2Eh | М             | 0/M          | Yes             |
| Get BMC Global Enables                        | 22.2               | Арр   | 2Fh | М             | 0/M          | Yes             |
| Clear Message Flags                           | 22.3               | Арр   | 30h | М             | 0/M          | Yes             |
| Get Message Flags                             | 224                | Арр   | 31h | М             | 0/M          | Yes             |
| Enable Message Channel<br>Receive             | 22.5               | Арр   | 32h | 0             | 0            | Yes             |
| Get Message                                   | 22.6               | Арр   | 33h | М             | 0/M          | Yes             |
| Send Message                                  | 22.7               | Арр   | 34h | М             | М            | Yes             |
| Read Event Message<br>Buffer                  | 22.8               | Арр   | 35h | 0             | 0            | Yes             |
| Get BT Interface<br>Capabilities              | 22.10              | Арр   | 36h | Μ             | 0/M          | No              |
| Get System GUID                               | 22.14              | Арр   | 37h | 0             | 0            | No              |
| Get Channel<br>Authentication<br>Capabilities | 22.13              | Арр   | 38h | 0             | 0            | No              |
| Get Session Challenge                         | 22.15              | Арр   | 39h | 0             | 0            | Yes             |
| Activate Session                              | 22.17              | Арр   | 3Ah | 0             | 0            | Yes             |
| Set Session Privilege<br>Level                | 22.18              | Арр   | 3Bh | 0             | 0            | Yes             |
| Close Session                                 | 22.19              | Арр   | 3Ch | 0             | 0            | Yes             |
| Get Session Info                              | 22.20              | Арр   | 3Dh | 0             | 0            | Yes             |
| Get AuthCode                                  | 22.21              | Арр   | 3Fh | 0             | 0            | No              |
| Set Channel Access                            | 22.22              | Арр   | 40h | 0             | 0            | Yes             |
| Get Channel Access                            | 22.23              | Арр   | 41h | 0             | 0            | Yes             |
| Get Channel Info                              | 22.24              | Арр   | 42h | 0             | 0            | Yes             |
| Set User Access                               | 22.26              | Арр   | 43h | 0             | 0            | Yes             |
| Get User Access                               | 22.27              | Арр   | 44h | 0             | 0            | Yes             |
| Set User Name                                 | 22.28              | Арр   | 45h | 0             | 0            | Yes             |

AT8910/AT8940

www.kontron.com

|                                      | IPMI Spec. section | NetFn | CMD | IPMI BMC req. | Carrier IPMC req. | Kontron support<br>on IPMC |
|--------------------------------------|--------------------|-------|-----|---------------|-------------------|----------------------------|
| Get User Name                        | 22.29              | Арр   | 46h | 0             | 0                 | Yes                        |
| Set User Password                    | 22.30              | Арр   | 47h | 0             | 0                 | Yes                        |
| Activate Payload                     | 24.1               | Арр   | 48h |               |                   | No                         |
| Deactivate Payload                   | 24.2               | Арр   | 49h |               |                   | No                         |
| Get Payload Activation<br>Status     | 24.4               | Арр   | 4Ah |               |                   | No                         |
| Get Payload Instance<br>Info         | 24.5               | Арр   | 4Bh |               |                   | No                         |
| Set User Payload Access              | 24.6               | Арр   | 4Ch |               |                   | No                         |
| Get User Payload Access              | 24.7               | Арр   | 4Dh |               |                   | No                         |
| Get Channel Payload<br>Support       | 24.8               | Арр   | 4Eh |               |                   | No                         |
| Get Channel Payload<br>Version       | 24.9               | Арр   | 4Fh |               |                   | No                         |
| Get Channel OEM<br>Payload Info      | 24.10              | Арр   | 50h |               |                   | No                         |
| Master Write-Read                    | 22.11              | Арр   | 52h |               |                   | No                         |
| Get Channel Cipher<br>Suites         | 22.15              | Арр   | 54h |               |                   | Yes                        |
| Suspend/Resume<br>Payload Encryption | 24.3               | Арр   | 55h |               |                   | Yes                        |
| Set Channel Security<br>Keys         | 22.25              | Арр   | 56h |               |                   | No                         |
| Get System Interface<br>Capabilities | 22.9               | Арр   | 57h |               |                   | Yes                        |

#### Table 4-4: Chassis Device Supported Commands for IPMC

|                             | IPMI Spec. section | NetFn   | CMD | IPMI BMC req. | Carrier IPMC req. | Kontron support<br>on IPMC |
|-----------------------------|--------------------|---------|-----|---------------|-------------------|----------------------------|
| Chassis Device<br>Commands  |                    |         |     | 0             | 0                 |                            |
| Get Chassis Capabilities    | 28.1               | Chassis | 00h | М             | 0                 | No                         |
| Get Chassis Status          | 28.2               | Chassis | 01h | 0/M           | 0                 | Yes                        |
| Chassis Control             | 28.3               | Chassis | 02h | 0/M           | 0                 | Yes                        |
| Chassis Reset               | 28.4               | Chassis | 03h | 0             | 0                 | No                         |
| Chassis Identify            | 28.5               | Chassis | 04h | 0             | 0                 | No                         |
| Set Chassis Capabilities    | 28.7               | Chassis | 05h | 0             | 0                 | No                         |
| Set Power Restore Policy    | 28.8               | Chassis | 06h | 0             | 0                 | No                         |
| Get System Restart<br>Cause | 28.11              | Chassis | 07h | 0             | 0                 | No                         |
| Set System Boot Options     | 28.12              | Chassis | 08h |               |                   | No                         |
| Get System Boot Options     | 28.13              | Chassis | 09h |               |                   | No                         |
| Get POH Counter             | 22.12              | Chassis | 0Fh | 0             | 0                 | No                         |

|                    | IPMI Spec. section | NetFn | CMD | IPMI BMC req. | Carrier IPMC req. | Kontron support<br>on IPMC |
|--------------------|--------------------|-------|-----|---------------|-------------------|----------------------------|
| Event Commands     |                    |       |     | М             | М                 |                            |
| Set Event Receiver | 29.1               | S/E   | 01h | М             | М                 | Yes                        |
| Get Event Receiver | 29.2               | S/E   | 02h | М             | М                 | Yes                        |
| Platform Event     | 29.3               | S/E   | 03h | М             | М                 | Yes                        |

#### Table 4-5: Event Supported Commands for IPMC

#### Table 4-6:PEF and Alerting Supported Commands for IPMC

|                                     | IPMI Spec. section | NetFn | CMD | IPMI BMC req. | Carrier IPMC req. | Kontron support<br>on IPMC |
|-------------------------------------|--------------------|-------|-----|---------------|-------------------|----------------------------|
| PEF and Alerting<br>Commands        |                    |       |     | 0             | 0                 |                            |
| Get PEF Capabilities                | 30.1               | S/E   | 10h | М             | М                 | No                         |
| Arm PEF Postpone Timer              | 30.2               | S/E   | 11h | М             | М                 | No                         |
| Set PEF Configuration<br>Parameters | 30.3               | S/E   | 12h | М             | М                 | No                         |
| Get PEF Configuration<br>Parameters | 30.4               | S/E   | 13h | М             | М                 | No                         |
| Set Last Processed Event<br>ID      | 30.5               | S/E   | 14h | М             | М                 | No                         |
| Get Last Processed Event<br>ID      | 30.6               | S/E   | 15h | М             | М                 | No                         |
| Alert Immediate                     | 30.7               | S/E   | 16h | 0             | 0                 | No                         |
| PET Acknowledge                     | 30.8               | S/E   | 17h | 0             | 0                 | No                         |

#### Table 4-7:Sensor Device Supported Commands for IPMC

|                                  | IPMI Spec. section | NetFn | CMD | IPMI BMC req. | Carrier IPMC req. | Kontron support<br>on IPMC |
|----------------------------------|--------------------|-------|-----|---------------|-------------------|----------------------------|
| Sensor Device<br>Commands        |                    |       |     | 0             | М                 |                            |
| Get Device SDR Info              | 35.2               | S/E   | 20h | 0             | М                 | Yes                        |
| Get Device SDR                   | 35.3               | S/E   | 21h | 0             | М                 | Yes                        |
| Reserve Device SDR<br>Repository | 35.4               | S/E   | 22h | 0             | М                 | Yes                        |
| Get Sensor Reading<br>Factors    | 35.5               | S/E   | 23h | 0             | М                 | No                         |
| Set Sensor Hysteresis            | 35.6               | S/E   | 24h | 0             | 0                 | Yes                        |
| Get Sensor Hysteresis            | 35.7               | S/E   | 25h | 0             | 0                 | Yes                        |
| Set Sensor Threshold             | 35.8               | S/E   | 26h | 0             | 0                 | Yes                        |
| Get Sensor Threshold             | 35.9               | S/E   | 27h | 0             | 0                 | Yes                        |

www.kontron.com

|                         | IPMI Spec. section | NetFn | CMD | IPMI BMC req. | Carrier IPMC req. | Kontron support<br>on IPMC |
|-------------------------|--------------------|-------|-----|---------------|-------------------|----------------------------|
| Set Sensor Event Enable | 35.10              | S/E   | 28h | 0             | 0                 | Yes                        |
| Get Sensor Event Enable | 35.11              | S/E   | 29h | 0             | 0                 | Yes                        |
| Re-arm Sensor Events    | 35.12              | S/E   | 2Ah | 0             | 0                 | No                         |
| Get Sensor Event Status | 35.13              | S/E   | 2Bh | 0             | 0                 | No                         |
| Get Sensor Reading      | 35.14              | S/E   | 2Dh | Μ             | Μ                 | Yes                        |
| Set Sensor Type         | 35.15              | S/E   | 2Eh | 0             | 0                 | No                         |
| Get Sensor Type         | 35.16              | S/E   | 2Fh | 0             | 0                 | No                         |

#### Table 4-8:FRU Device Supported Commands for IPMC

|                                | IPMI Spec. section | NetFn   | CMD | IPMI BMC req. | Carrier IPMC req. | Kontron support<br>on IPMC |
|--------------------------------|--------------------|---------|-----|---------------|-------------------|----------------------------|
| FRU Device Commands            |                    |         |     | М             | М                 |                            |
| Get FRU Inventory Area<br>Info | 34.1               | Storage | 10h | М             | М                 | Yes                        |
| Read FRU Data                  | 34.2               | Storage | 11h | М             | М                 | Yes                        |
| Write FRU Data                 | 34.3               | Storage | 12h | М             | М                 | Yes                        |

#### Table 4-9:SDR Device Supported Commands for IPMC

|                                       | IPMI Spec. section | NetFn   | CMD | IPMI BMC req. | Carrier IPMC req. | Kontron support<br>on IPMC |
|---------------------------------------|--------------------|---------|-----|---------------|-------------------|----------------------------|
| SDR Device Commands                   |                    |         |     | М             | 0                 |                            |
| Get SDR Repository Info               | 33.9               | Storage | 20h | М             | М                 | No                         |
| Get SDR Repository<br>Allocation Info | 33.10              | Storage | 21h | 0             | 0                 | No                         |
| Reserve SDR Repository                | 33.11              | Storage | 22h | М             | М                 | No                         |
| Get SDR                               | 33.12              | Storage | 23h | М             | М                 | No                         |
| Add SDR                               | 33.13              | Storage | 24h | М             | 0/M               | No                         |
| Partial Add SDR                       | 33.14              | Storage | 25h | М             | 0/M               | No                         |
| Delete SDR                            | 33.15              | Storage | 26h | 0             | 0                 | No                         |
| Clear SDR Repository                  | 33.16              | Storage | 27h | М             | 0/M               | No                         |
| Get SDR Repository Time               | 33.17              | Storage | 28h | 0/M           | 0/M               | No                         |
| Set SDR Repository Time               | 33.18              | Storage | 29h | 0/M           | 0/M               | No                         |
| Enter SDR Repository<br>Update Mode   | 33.19              | Storage | 2Ah | 0             | 0                 | No                         |
| Exit SDR Repository<br>Update Mode    | 33.20              | Storage | 2Bh | М             | М                 | No                         |
| Run Initialization Agent              | 33.21              | Storage | 2Ch | 0             | 0                 | No                         |

|                          | IPMI Spec. section | NetFn   | CMD | IPMI BMC req. | Carrier IPMC req. | Kontron support<br>on IPMC |
|--------------------------|--------------------|---------|-----|---------------|-------------------|----------------------------|
| SEL Device Commands      |                    |         |     | М             | 0                 |                            |
| Get SEL Info             | 31.2               | Storage | 40h | М             | М                 | Yes                        |
| Get SEL Allocation Info  | 31.3               | Storage | 41h | 0             | 0                 | Yes                        |
| Reserve SEL              | 31.4               | Storage | 42h | 0             | 0                 | Yes                        |
| Get SEL Entry            | 31.5               | Storage | 43h | М             | М                 | Yes                        |
| Add SEL Entry            | 31.6               | Storage | 44h | М             | М                 | Yes                        |
| Partial Add SEL Entry    | 31.7               | Storage | 45h | М             | М                 | No                         |
| Delete SEL Entry         | 31.8               | Storage | 46h | 0             | 0                 | Yes                        |
| Clear SEL                | 31.9               | Storage | 47h | М             | М                 | Yes                        |
| Get SEL Time             | 31.10              | Storage | 48h | М             | М                 | Yes                        |
| Set SEL Time             | 31.11              | Storage | 49h | М             | М                 | Yes                        |
| Get Auxiliary Log Status | 31.12              | Storage | 5Ah | 0             | 0                 | No                         |
| Set Auxiliary Log Status | 31.13              | Storage | 5Bh | 0             | 0                 | No                         |

Table 4-10:SEL Device Supported Commands for IPMC

#### Table 4-11:LAN Device Supported Commands for IPMC

|                                     | IPMI Spec. section | NetFn     | CMD | IPMI BMC req. | Carrier IPMC req. | Kontron support on IPMC |
|-------------------------------------|--------------------|-----------|-----|---------------|-------------------|-------------------------|
| LAN Device Commands                 |                    |           |     | 0             | 0                 |                         |
| Set LAN Configuration<br>Parameters | 23.1               | Transport | 01h | 0/M           | 0/M               | Yes                     |
| Get LAN Configuration<br>Parameters | 23.2               | Transport | 02h | 0/M           | 0/M               | Yes                     |
| Suspend BMC ARPs                    | 23.3               | Transport | 03h | 0/M           | 0/M               | Yes                     |
| Get IP/UDP/RMCP<br>Statistics       | 23.4               | Transport | 04h | 0             | 0                 | Yes                     |

#### Table 4-12:Serial/Modem Device Supported Commands for IPMC

|                                    | IPMI Spec. section | NetFn     | CMD | IPMI BMC req. | Carrier IPMC req. | Kontron support on IPMC |
|------------------------------------|--------------------|-----------|-----|---------------|-------------------|-------------------------|
| Serial/Modem Device<br>Commands    |                    |           |     | 0             | 0                 |                         |
| Set Serial/Modem<br>Configuration  | 25.1               | Transport | 10h | 0/M           | 0/M               | No                      |
| Get Serial/Modem<br>Configuration  | 25.2               | Transport | 11h | 0/M           | 0/M               | No                      |
| Set Serial/Modem Mux               | 25.3               | Transport | 12h | 0             | 0                 | No                      |
| Get TAP Response Codes             | 25.4               | Transport | 13h | 0             | 0                 | No                      |
| Set PPP UDP Proxy<br>Transmit Data | 25.5               | Transport | 14h | 0             | 0                 | No                      |

|                                    | IPMI Spec. section | NetFn     | CMD | IPMI BMC req. | Carrier IPMC req. | Kontron support on IPMC |
|------------------------------------|--------------------|-----------|-----|---------------|-------------------|-------------------------|
| Get PPP UDP Proxy<br>Transmit Data | 25.6               | Transport | 15h | 0             | 0                 | No                      |
| Send PPP UDP Proxy<br>Packet       | 25.7               | Transport | 16h | 0             | 0                 | No                      |
| Get PPP UDP Proxy<br>Receive Data  | 25.8               | Transport | 17h | 0             | 0                 | No                      |
| Serial/Modem<br>Connection Active  | 25.9               | Transport | 18h | 0/M           | 0/M               | No                      |
| Callback                           | 25.10              | Transport | 19h | 0             | 0                 | No                      |
| Set User Callback<br>Options       | 25.11              | Transport | 1Ah | 0             | 0                 | No                      |
| Get User Callback<br>Options       | 25.12              | Transport | 1Bh | 0             | 0                 | No                      |

#### Table 4-13:SOL Commands

|                                 | IPMI Spec. section | NetFn     | CMD | IPMI BMC req. | Carrier IPMC req. | Kontron support on IPMC |
|---------------------------------|--------------------|-----------|-----|---------------|-------------------|-------------------------|
| SOL Commands                    |                    |           |     | 0             | 0                 |                         |
| SOL Activating                  | 26.1               | Transport |     | 20h           |                   | Yes                     |
| Set SOL Configuration<br>Params | 26.2               | Transport |     | 21h           |                   | Yes                     |
| Get SOL Configuration<br>Params | 26.3               | Transport |     | 22h           |                   | Yes                     |

#### Table 4-14:PICMG 3.0 Commands for IPMC

|                               | IPMI Spec. section | NetFn | CMD | IPMI BMC req. | Carrier IPMC req. | Kontron support on IPMC |
|-------------------------------|--------------------|-------|-----|---------------|-------------------|-------------------------|
| AdvancedTCA®                  | PICMG® 3.0 Table   |       |     |               | М                 |                         |
| Get PICMG Properties          | 3-11               | PICMG | 00h |               | М                 | Yes                     |
| Get Address Info              | 3-10               | PICMG | 01h |               | М                 | Yes                     |
| Get Shelf Address Info        | 3-16               | PICMG | 02h |               | 0                 | Yes                     |
| Set Shelf Address Info        | 3-17               | PICMG | 03h |               | 0                 | No                      |
| FRU Control                   | 3-27               | PICMG | 04h |               | М                 | Yes                     |
| Get FRU LED Properties        | 3-29               | PICMG | 05h |               | М                 | Yes                     |
| Get LED Color<br>Capabilities | 3-30               | PICMG | 06h |               | Μ                 | Yes                     |
| Set FRU LED State             | 3-31               | PICMG | 07h |               | М                 | Yes                     |
| Get FRU LED State             | 3-32               | PICMG | 08h |               | М                 | Yes                     |
| Set IPMB State                | 3-70               | PICMG | 09h |               | М                 | Yes                     |
| Set FRU Activation Policy     | 3-20               | PICMG | 0Ah |               | М                 | Yes                     |
| Get FRU Activation Policy     | 3-21               | PICMG | 0Bh |               | М                 | Yes                     |

|                                      | IPMI Spec. section | NetFn | CMD | IPMI BMC req. | Carrier IPMC req.              | Kontron support on IPMC |
|--------------------------------------|--------------------|-------|-----|---------------|--------------------------------|-------------------------|
| Set FRU Activation                   | 3-19               | PICMG | 0Ch |               | М                              | Yes                     |
| Get Device Locator<br>Record ID      | 3-39               | PICMG | 0Dh |               | Μ                              | Yes                     |
| Set Port State                       | 3-59               | PICMG | 0Eh |               | 0/M                            | Yes                     |
| Get Port State                       | 3-60               | PICMG | 0Fh |               | 0/M                            | Yes                     |
| Compute Power<br>Properties          | 3-82               | PICMG | 10h |               | М                              | Yes                     |
| Set Power Level                      | 3-84               | PICMG | 11h |               | М                              | Yes                     |
| Get Power Level                      | 3-83               | PICMG | 12h |               | М                              | Yes                     |
| Renegotiate Power                    | 3-91               | PICMG | 13h |               | 0                              | No                      |
| Get Fan Speed Properties             | 3-86               | PICMG | 14h |               | M<br>if controls Shelf<br>fans | No                      |
| Set Fan Level                        | 3-88               | PICMG | 15h |               | 0/M                            | No                      |
| Get Fan Level                        | 3-87               | PICMG | 16h |               | 0/M                            | No                      |
| Bused Resource                       | 3-62               | PICMG | 17h |               | 0/M                            | No                      |
| Get IPMB Link Info                   | 3-68               | PICMG | 18h |               | 0/M                            | Yes                     |
| Get Shelf Manager IPMB<br>Address    | 3-38               | PICMG | 1Bh |               | М                              | No                      |
| Set Fan Policy                       | 3-89               | PICMG | 1Ch |               | М                              | No                      |
| Get Fan Policy                       | 3-90               | PICMG | 1Dh |               | М                              | No                      |
| FRU Control Capabilities             | 3-29               | PICMG | 1Eh |               | М                              | Yes                     |
| FRU Inventory Device<br>Lock Control | 3-42               | PICMG | 1Fh |               | Μ                              | No                      |
| FRU Inventory Device<br>Write        | 3-43               | PICMG | 20h |               | М                              | No                      |
| Get Shelf Manager IP<br>Addresses    | 3-36               | PICMG | 21h |               | М                              | No                      |
| Get Shelf Power<br>Allocation        | 3-85               | PICMG | 22h |               | Μ                              | No                      |
| Get Telco Alarm<br>Capability        | 3-93               | PICMG | 29h |               | 0/M                            | No                      |
| Set Telco Alarm State                | 3-94               | PICMG | 2Ah |               | 0/M                            | No                      |
| Get Telco Alarm State                | 3-95               | PICMG | 2Bh |               | 0/M                            | No                      |
| Get Telco Alarm Location             | 3-95               | PICMG | 39h |               | 0/M                            | No                      |
| Set FRU Extracted                    | 3-25               | PICMG | 3Ah |               | М                              | No                      |

#### Table 4-15:AMC.0 Carrier Commands for IPMC

|                    | IPMI Spec. section | NetFn | CMD | IPMI BMC req. | Carrier IPMC req. | Kontron support on IPMC |
|--------------------|--------------------|-------|-----|---------------|-------------------|-------------------------|
| AMC                | AMC.0 Table        |       |     |               |                   |                         |
| Set AMC Port State | Table 3-27         | PICMG | 19h |               | 0/M               | No                      |
| Get AMC Port State | Table 3-28         | PICMG | 1Ah |               | 0/M               | No                      |
| Set Clock State    | Table 3-44         | PICMG | 1Ch |               | 0/M               | No                      |
| Get Clock State    | Table 3-45         | PICMG | 1Dh |               | 0/M               | No                      |

#### Table 4-16:HPM Commands

|                                    | IPMI Spec. section | NetFn | CMD | IPMI BMC req. | Carrier IPMC req. | Kontron support on IPMC |
|------------------------------------|--------------------|-------|-----|---------------|-------------------|-------------------------|
| НРМ                                |                    |       |     |               |                   |                         |
| Get Target Upgrade<br>Capabilities |                    |       |     |               |                   | Yes                     |
| Get Component<br>Properties        |                    |       |     |               |                   | Yes                     |
| Abort Firmware Upgrade             |                    |       |     |               |                   | Yes                     |
| Initiate Upgrade Action            |                    |       |     |               |                   | Yes                     |
| Upload Firmware Block              |                    |       |     |               |                   | Yes                     |
| Finish Firmware Upload             |                    |       |     |               |                   | Yes                     |
| Get Upgrade Status                 |                    |       |     |               |                   | Yes                     |
| Activate Firmware                  |                    |       |     |               |                   | Yes                     |
| Query Self-Test Results            |                    |       |     |               |                   | Yes                     |
| Query Rollback Status              |                    |       |     |               |                   | Yes                     |
| Initiate Manual Rollback           |                    |       |     |               |                   | Yes                     |

### 4.3.2 OEM Commands

Table 4-17:List of supported OEM Commands

| Command Name                        | Standard | NetFN | LUN | Code | Supported |
|-------------------------------------|----------|-------|-----|------|-----------|
| OemApSetControlState                | OEM      | 3Eh   | 0   | 20h  | YES       |
| OemApGetControlState                | OEM      | 3Eh   | 0   | 21h  | YES       |
| OemApSetFirmwareCurrentTime         | OEM      | 3Eh   | 3   | 01h  |           |
| OemApRefreshExternUpdatedSens<br>or | OEM      | 3Eh   | 3   | 02h  |           |
| OemApGetFirmwareSysUpTime           | OEM      | 3Eh   | 3   | 03h  | YES       |
| OemApGetFirmwareCurrentTime         | OEM      | 3Eh   | 3   | 04h  |           |
| 0emApSetNvParam                     | OEM      | 3Eh   | 3   | 05h  |           |
| 0emApSetFanLevel                    | OEM      | 3Eh   | 3   | 06h  |           |
| 0emApGetFanLevel                    | OEM      | 3Eh   | 3   | 07h  |           |
| OemApDebug                          | OEM      | 3Eh   | 3   | 08h  |           |

www.kontron.com

| Command Name              | Standard | NetFN | LUN | Code | Supported |
|---------------------------|----------|-------|-----|------|-----------|
| 0emApFormatStorage        | OEM      | 3Eh   | 3   | 09h  | YES       |
| OemApSetSdrLocatorString  | OEM      | 3Eh   | 3   | 0Ah  | YES       |
| 0emApSetSerialNumber      | OEM      | 3Eh   | 3   | 0Bh  |           |
| 0emApGetSerialNumber      | OEM      | 3Eh   | 3   | 0Ch  |           |
| OemApSetManufacturingDate | OEM      | 3Eh   | 3   | 0Dh  |           |
| OemApGetManufacturingDate | OEM      | 3Eh   | 3   | 0Eh  |           |
| 0emApSetNvData            | OEM      | 3Eh   | 3   | 0Fh  | YES       |
| 0emApGetNvData            | OEM      | 3Eh   | 3   | 10h  | YES       |
| OemApSetDeviceGuid        | OEM      | 3Eh   | 3   | 11h  |           |
| 0emApGetNvData            | OEM      | 3Eh   | 3   | 12h  | YES       |
| 0emApGetNvSensConfig      | OEM      | 3Eh   | 3   | 13h  | YES       |
| OemApLoadNvDefaults       | OEM      | 3Eh   | 3   | 14h  |           |
| OemApFpgaWriteRead        | OEM      | 3Eh   | 3   | 62h  | YES       |
| OemApGetReleaseInfo       | OEM      | 30h   | 3   | 01h  | YES       |
| 0emApWriteSMI             | OEM      | 30h   | 3   | 97h  | YES       |
| OemApReadSMI              | OEM      | 30h   | 3   | 98h  | YES       |

### 4.3.2.1 *OemApSetControlState*

#### Table 4-18:Command OemApSetControlState

|               | Byte | Data Field      |
|---------------|------|-----------------|
| Request Data  | 1    | Control ID      |
|               | 2    | Control State   |
| Response Data | 1    | Completion Code |

#### Table 4-19:Control States

| Control ID                       | Control State                                                                                       |
|----------------------------------|----------------------------------------------------------------------------------------------------|
| 0 - Flash Select                 | 0 - Select Flash Image 0 (valid for next boot)<br>1 - Select Flash Image 1 (valid for next boot)    |
| 1 - Guest OS reset               | 0 - Request GUEST0 reset<br>1 - Request GUEST1 reset                                                |
| 2 - ETX module control           | 0 - Press Reset Button (100ms)<br>1 - Press Power Button (500ms)<br>2 - Press Power Button (4500ms) |
| 3 - Ethernet Clock Source Select | 0 - Local Oscillator Clock is enabled<br>1 - Base Interface Sync_E_Clock is enabled                 |
| 4 - SOL source selection         | Select Serial interface for SOL<br>1 - ETX module (default)<br>2 - Guest#0<br>3 - Guest#1           |

#### 4.3.2.2 *OemApGetControlState*

Table 4-20:Command OemApGetControlState

|               | Byte | Data Field      |
|---------------|------|-----------------|
| Request Data  | 1    | Control ID      |
| Response Data | 1    | Completion Code |
|               | 2    | Control State   |

#### Table 4-21:Control States

| Control ID                       | Control State                                                                                    |
|----------------------------------|--------------------------------------------------------------------------------------------------|
| 0 - Flash Select                 | 0 - Select Flash Image 0 (valid for next boot)<br>1 - Select Flash Image 1 (valid for next boot) |
| 1 - Guest OS reset               | NA                                                                                               |
| 2 - ETX module controll          | NA                                                                                               |
| 3 - Ethernet Clock Source Select | 0 = Local Oscillator Clock is enabled<br>1 = Base Interface Sync_E_Clock is enabled              |
| 4 - SOL source selection         | Selected Serial interface for SOL<br>1 - ETX module (default)<br>2 - Guest#0<br>3 - Guest#1      |

#### 4.3.2.3 *OemApGetFirmwareSysUpTime*

#### Table 4-22:Command OemApGetFirmwareSysUpTime

| Byte          | Data Field |                           |
|---------------|------------|---------------------------|
| Request Data  | 1          |                           |
|               | 2          |                           |
|               | 3          |                           |
|               | 4          |                           |
| Response Data | 1          | Completion Code           |
|               | 25         | System Up-Time in seconds |

### 4.3.2.4 *OemApFormatStorage*

| Table 4-23:Command | <b>OemApFormat</b> | Storage |
|--------------------|--------------------|---------|
|--------------------|--------------------|---------|

|               | Byte | Data Field      |
|---------------|------|-----------------|
| Request Data  | 1    |                 |
|               | 2    |                 |
|               | 3    |                 |
|               | 4    |                 |
| Response Data | 1    | Completion Code |

### 4.3.2.5 *OemApSetSdrLocatorString*

Table 4-24:Command OemApSetSdrLocatorString

|               | Byte | Data Field       |
|---------------|------|------------------|
| Request Data  | 1    |                  |
|               | 2    |                  |
|               | 3    |                  |
|               | 4    |                  |
|               | 57   | Manufacturer ID  |
|               | 89   | Product ID       |
|               | 1025 | Device ID String |
| Response Data | 1    | Completion Code  |

### 4.3.2.6 *OemApSetNvData*

#### Table 4-25:Command OemApSetNvData

|               | Byte | Data Field       |
|---------------|------|------------------|
| Request Data  | 1    |                  |
|               | 2    |                  |
|               | 3    |                  |
|               | 4    |                  |
|               | 5    | NV Data Param ID |
|               | 6N   | Raw data         |
| Response Data | 1    | Completion Code  |

#### Table 4-26:List of Board specific NVTABLE

| Table ID | Byte Offset                                                                                                    | Default Value                                               | Description                     |
|----------|----------------------------------------------------------------------------------------------------|-------------------------------------------------------------|---------------------------------|
| 80h      | 0                                                                                                    | 0                                                           | Boot image selection            |
| 81h      | 02: IANA ID 1<br>34: Product ID 1<br>57: IANA ID 2<br>89: Product ID 2<br>1012 IANA ID 3<br>1314: Product ID 3<br>1517 IANA ID 4<br>1819: Product ID 4 | 00h 00h 00h<br>00h 00h<br>00h 00h 00h<br>00h 00h<br>00h 00h | Compatible RTM table            |
| 82h      | 0                                                                                                    | 0                                                           | Ethernet clock source selection |
| 83h      | 0                                                                                                    | 1                                                           | SOL interface source selection  |

| Table ID | Byte Offset | Default Value                                                             | Description                                                                                                    |
|----------|-------------|---------------------------------------------------------------------------|----------------------------------------------------------------------------------------------------|
| 84h      | 0<br>1      | Oh<br>Oh                                                                  | ETX module configuration<br>Byte0:<br>[0]<br>0b = module not is present<br>1b = module is present<br>[17] reserved<br>Byte1:<br>ETX Module power draw in Watt |
| 85h      | 015         | 07h 67h<br>FFh FFh<br>FFh FFh<br>FFh FFh<br>FFh FFh<br>FFh FFh<br>FFh FFh | Thermal Trip Configuration for<br>n sensors<br>Byte 0+(n*2):<br>Number #n<br>FFh=UNDEF<br>Byte 1+(n*2):<br>Threshold #n<br>FFh=UNDEF                          |

#### 4.3.2.7 *OemApGetNvData*

#### Table 4-27:Command OemApGetNvData

|               | Byte | Data Field       |
|---------------|------|------------------|
| Request Data  | 1    |                  |
|               | 2    |                  |
|               | 3    |                  |
|               | 4    |                  |
|               | 5    | NV Data Param ID |
| Response Data | 1    | Completion Code  |
|               | 2N   | Raw data         |

### 4.3.2.8 OemApSetNvSensConfig

Table 4-28:Command OemApSetNvSensConfig

|              | Byte | Data Field                      |
|--------------|------|---------------------------------|
| Request Data | 1    |                                 |
|              | 2    |                                 |
|              | 3    |                                 |
|              | 4    |                                 |
|              | 5    | Sensor Config Entry Number: 017 |
|              | 6    | Sensor Number                   |
|              | 78   | Assertion Mask                  |
|              | 910  | De-assertion Mask               |

|               | Byte | Data Field          |
|---------------|------|---------------------|
|               | 11   | UNR Threshold       |
|               | 12   | UCR Threshold       |
|               | 13   | UNC Threshold       |
|               | 14   | LNR Threshold       |
|               | 15   | LCR Threshold       |
|               | 16   | UNC Threshold       |
|               | 17   | Positive Hysteresis |
|               | 18   | Negative Hysteresis |
| Response Data | 1    | Completion Code     |

### 4.3.2.9 *OemApGetNvSensConfig*

#### Table 4-29:Command OemApGetNvSensConfig

| Byte          | Data Field |                                 |
|---------------|------------|---------------------------------|
| Request Data  | 1          |                                 |
|               | 2          |                                 |
|               | 3          |                                 |
|               | 4          |                                 |
|               | 5          | Sensor Config Entry Number: 017 |
| Response Data | 1          | Completion Code                 |
|               | 2          | Sensor Number                   |
|               | 34         | Assertion Mask                  |
|               | 56         | De-assertion Mask               |
|               | 7          | UNR Threshold                   |
|               | 8          | UCR Threshold                   |
|               | 9          | UNC Threshold                   |
|               | 10         | LNR Threshold                   |
|               | 11         | LCR Threshold                   |
|               | 12         | UNC Threshold                   |
|               | 13         | Positive Hysteresis             |
|               | 14         | Negative Hysteresis             |

#### 4.3.2.10 *OemApFpgaWriteRead*

#### Table 4-30:Command OemApFpfaWriteRead

|              | Byte | Data Field |
|--------------|------|------------|
| Request Data | 1    |            |
|              | 2    |            |
|              | 3    |            |
|              | 4    |            |

|               | Byte | Data Field        |
|---------------|------|-------------------|
|               | 5    | Register offset   |
|               | 6    | Read data count N |
|               | 7    | Write data        |
|               | 8    | Write data mask   |
| Response Data | 1    | Completion Code   |
|               | 2N   | Read data         |

### 4.3.2.11 *OemApGetReleaseInfo*

Table 4-31:Command OemApReadSMI

| Byte          | Data Field |                 |
|---------------|------------|-----------------|
| Request Data  | 1          |                 |
|               | 2          |                 |
|               | 3          |                 |
|               | 4          |                 |
| Response Data | 1          | Completion Code |
|               | 26         | Release TAG     |
|               | 712        | Sub-release TAG |
|               | 1320       | Release Date    |

#### 4.3.2.12 *OemApWriteSMI*

#### Table 4-32:Command OemApWriteSMI

|               | Byte | Data Field       |
|---------------|------|------------------|
| Request Data  | 1    | Register Address |
|               | 2    | Data[0] LSB      |
|               | 3    | Data[1] MSB      |
| Response Data | 1    | Completion Code  |

#### 4.3.2.13 OemApReadSMI

#### Table 4-33:Command OemApReadSMI

|               | Byte | Data Field       |
|---------------|------|------------------|
| Request Data  | 1    | Register Address |
| Response Data | 1    | Completion Code  |
|               | 2    | Data[0] LSB      |
|               | 3    | Data[1] MSB      |

www.kontron.com

### 4.3.3 Sensor Data Records

Information that describes the IPMC capabilities is provided through two mechanisms: capabilities commands and Sensor Data Records (SDRs). Capabilities commands are commands within the IPMI command set that return fields providing information on other commands and functions the controller can handle.

Sensor Data Records are data records containing information about the type and number of sensors in the platform, sensor threshold support, event generation capabilities, and information on what types of readings the sensor provides. The primary purpose of Sensor Data Records is to describe the sensor configuration of the hardware management subsystem to system software.

The IPMC are required to maintain Device Sensor Data Records for the sensors and objects they manage. Access methods for the Device SDR entries are described in the [IPMI 2.0] specification, Section 35, "Sensor Device Commands."

After a FRU is inserted, the System Manager, using the Shelf Manager, may gather the various SDRs from the FRU's IPM Controller to learn the various objects and how to use them. The System Manager uses the "Sensor Device Commands" to gather this information. Thus, commands, such as "Get Device SDR Info" and "Get Device SDR," which are optional in the IPMI specification, are mandatory in AdvancedTCA systems.

Most of the current Shelf Manager implementation gathers the individual Device Sensor Data Records of each FRU into a centralized SDR Repository. This SDR Repository may exist in either the Shelf Manager or System Manager. If the Shelf Manager implements the SDR Repository on-board, it shall also respond to "SDR Repository" commands.

This duplication of SDR repository commands creates sometime some confusion among AdvancedTCA users. This is mandatory for IPMC to support the Sensor Device Commands for IPMC built-in SDR as described in the [IPMI 2.0] specification, Section 35, "Sensor Device Commands." For the ShMC, the same set of commands for the centralized SDR Repository must be supported but they are described in the [IPMI 2.0] specification, Section 33, "SDR Repository Commands."

#### 4.3.3.1 IPMC Sensors

| ID | Sensor Name     | Sensor Class                                 | Description (Sensor Type, Event Trigger)   |
|----|-----------------|----------------------------------------------|--------------------------------------------|
| 0  | AT8910          | NA (Management Controller Locator<br>Record) | NA                                         |
| 1  | FRU0 Hot Swap   | F0h (PICMG Hot Swap)                         | Event Type: 6Fh (Sensor-specific discrete) |
| 2  | FRU1 Hot Swap   | F0h (PICMG Hot Swap)                         | Event Type: 6Fh (Sensor-specific discrete) |
| 3  | FRU0 Reconfig   | 12h (System Event)                           | Event Type: 6Fh (Sensor-specific discrete) |
| 4  | Temp Inlet      | 01h (Temperature)                            | Event Type: 01h (Threshold)                |
| 5  | Temp Outlet-1   | 01h (Temperature)                            | Event Type: 01h (Threshold)                |
| 6  | Temp Outlet-2   | 01h (Temperature)                            | Event Type: 01h (Threshold)                |
| 7  | Temp ADT7461    | 01h (Temperature)                            | Event Type: 01h (Threshold)                |
| 8  | Temp BCM5684X   | 01h (Temperature)                            | Event Type: 01h (Threshold)                |
| 9  | Temp BCM54680-1 | 01h (Temperature)                            | Event Type: 01h (Threshold)                |

| ID | Sensor Name      | Sensor Class                   | Description (Sensor Type, Event Trigger)                                         |
|----|------------------|--------------------------------|----------------------------------------------------------------------------------|
| 10 | Temp BCM54680-2  | 01h (Temperature)              | Event Type: 01h (Threshold)                                                      |
| 11 | Temp INTEL82580  | 01h (Temperature)              | Event Type: 01h (Threshold)                                                      |
| 12 | Temp Diode A4    | 01h (Temperature)              | Event Type: 01h (Threshold)                                                      |
| 13 | Temp DIMM        | 01h (Temperature)              | Event Type: 01h (Threshold)                                                      |
| 14 | Vcc +1.2V SUS    | 02h (Voltage)                  | Event Type: 01h (Threshold)                                                      |
| 15 | Vcc +2.5V SUS    | 02h (Voltage)                  | Event Type: 01h (Threshold)                                                      |
| 16 | Vcc +3.3V SUS    | 02h (Voltage)                  | Event Type: 01h (Threshold)                                                      |
| 17 | Vcc +5V SUS      | 02h (Voltage)                  | Event Type: 01h (Threshold)                                                      |
| 18 | Vcc +12V         | 02h (Voltage)                  | Event Type: 01h (Threshold)                                                      |
| 19 | Vcc +0.75Vref    | 02h (Voltage)                  | Event Type: 01h (Threshold)                                                      |
| 20 | Vcc +0.75Vtt     | 02h (Voltage)                  | Event Type: 01h (Threshold)                                                      |
| 21 | Vcc +1.0V        | 02h (Voltage)                  | Event Type: 01h (Threshold)                                                      |
| 22 | Vcc +1.025V A    | 02h (Voltage)                  | Event Type: 01h (Threshold)                                                      |
| 23 | Vcc +1.025V D    | 02h (Voltage)                  | Event Type: 01h (Threshold)                                                      |
| 24 | Vcc +1.05V       | 02h (Voltage)                  | Event Type: 01h (Threshold)                                                      |
| 25 | Vcc +1.2V        | 02h (Voltage)                  | Event Type: 01h (Threshold)                                                      |
| 26 | Vcc +1.5V        | 02h (Voltage)                  | Event Type: 01h (Threshold)                                                      |
| 27 | Vcc +1.8V        | 02h (Voltage)                  | Event Type: 01h (Threshold)                                                      |
| 28 | Vcc +2.5V        | 02h (Voltage)                  | Event Type: 01h (Threshold)                                                      |
| 29 | Vcc +3.3V        | 02h (Voltage)                  | Event Type: 01h (Threshold)                                                      |
| 30 | Vcc +5V          | 02h (Voltage)                  | Event Type: 01h (Threshold)                                                      |
| 31 | Icc 12v          | 03h (Current)                  | Event Type: 01h (Threshold)                                                      |
| 32 | RTM Power        | 03h (Current)                  | Event Type: 01h (Threshold)                                                      |
| 33 | -48V Feed A Fail | 08h (Power Supply)             | Event Type: 6Fh (Sensor-specific discrete)                                       |
| 34 | -48V Feed B Fail | 08h (Power Supply)             | Event Type: 6Fh (Sensor-specific discrete)                                       |
| 35 | -48V Fuse Fail   |                                | A fuse failure only can be detected when both power feeds are present and valid. |
| 36 | Power State      | D1h (OEM Power State)          | Event Type: 6Fh (Sensor-specific discrete)                                       |
| 37 | Board Reset      | CFh (OEM Reset)                | Event Type: 03h (digital discrete)                                               |
| 38 | POST Value       | C6h (OEM Post)                 | Event Type: 6Fh (Sensor-specific discrete)                                       |
| 39 | POST Error       | C6h (OEM Post)                 | Event Type: 6Fh (Sensor-specific discrete)                                       |
| 40 | Boot Error       | 1Eh (OEM Boot Error)           | Event Type: 6Fh (Sensor-specific discrete)                                       |
| 41 | Diag Status      | C9h (OEM Diagnostic Status)    | Event Type: 6Fh (Sensor-specific discrete)                                       |
| 42 | Fwupg Status     | CAh (OEM Firmware Update)      | Event Type: 6Fh (Sensor-specific discrete)                                       |
| 43 | IPMI Watchdog    | 23h (IPMI Watchdog 2)          | Event Type: 6Fh (Sensor-specific discrete)                                       |
| 44 | FW Ver Change    | 2Bh (Version Change)           | Event Type: 6Fh (Sensor-specific discrete)                                       |
| 45 | Health Error     | 24h (Platform Alert)           | Event Type: 03h (digital discrete)                                               |
| 46 | IPMB0 Link State | F1h (PICMG Physical IPMB-0)    | Event Type: 6Fh (Sensor-specific discrete)                                       |
| 47 | FRU0 IPMBL State | C3h (OEM IPMB-L Link State)    | Event Type: 6Fh (Sensor-specific discrete)                                       |
| 48 | FRU1 IPMBL State | C3h (OEM IPMB-L Link State)    | Event Type: 6Fh (Sensor-specific discrete)                                       |
| 49 | FRU Over Icc     | CBh (OEM FRU Over Current)     | Event Type: 6Fh (Sensor-specific discrete)                                       |
| 50 | FRU Sensor Error | CCh (OEM FRU Sensor Discovery) | Event Type: 03h (digital discrete)                                               |

46

| ID | Sensor Name      | Sensor Class                      | Description (Sensor Type, Event Trigger)   |
|----|------------------|-----------------------------------|--------------------------------------------|
| 51 | FRU Pwr Denied   | CDh (OEM FRU Power Denied)        | Event Type: 03h (digital discrete)         |
| 52 | FRU MngtPwr Fail | D2h (OEM FRU Management Power)    | Event Type: 03h (digital discrete)         |
| 53 | FRU0 Agent       | C5h (OEM FRU Info Agent)          | Event Type: 0Ah (generic discrete)         |
| 54 | FRU1 Agent       | C5h (OEM FRU Info Agent)          | Event Type: 0Ah (generic discrete)         |
| 55 | EventRcv ComLost | 1Bh (Cable Disconnect)            | Event Type: 03h (digital discrete)         |
| 56 | IPMC Reboot      | 24h (Platform Alert)              | Event Type: 6Fh (Sensor-specific discrete) |
| 57 | IPMC FwUp        | C7h (OEM IPMC Firmware Upgrade)   | Event Type: 6Fh (Sensor-specific discrete) |
| 58 | IPMC Storage Err | 28h (Management Subsystem Health) | Event Type: 6Fh (Sensor-specific discrete) |
| 59 | IPMC SEL State   | 10h (Event Logging Disable)       | Event Type: 6Fh (Sensor-specific discrete) |
| 60 | Jumper Status    | D3h (OEM Jumper)                  | Event Type: 6Fh (Sensor-specific discrete) |
| 61 | IPMI Info-1      | COh (OEM Firmware Info)           | Event Type: 70h (OEM)                      |
| 62 | IPMI Info-2      | COh (OEM Firmware Info)           | Event Type: 70h (OEM)                      |

#### 4.3.3.2 Health Sensor Aggregation

The following table shows the sensors involved in the health sensor aggregation. The Health Sensor is an aggregation of all analog sensors and is asserted when at least one of the listed sensors report an asserted offset for critical or non-recoverable state.

Table 4-35: Health Sensor Aggregation Table

| Sensor ID string |
|------------------|
| Temp Inlet       |
| Temp Outlet-1    |
| Temp Outlet-2    |
| Temp ADT7461     |
| Temp BCM5684X    |
| Temp BCM54680-1  |
| Temp BCM54680-2  |
| Temp INTEL82580  |
| Temp Diode A4    |
| Vcc +1.2V SUS    |
| Vcc +2.5V SUS    |
| Vcc +3.3V SUS    |
| Vcc +5V SUS      |
| Vcc +12V         |
| Vcc +0.75Vref    |
| Vcc +0.75Vtt     |
| Vcc +1.0V        |
| Vcc +1.025V A    |
| Vcc +1.025V D    |
| Vcc +1.05V       |

| ensor ID string |
|-----------------|
| /cc +1.2V       |
| /cc +1.5V       |
| /cc +1.8V       |
| /cc +2.5V       |
| /cc +3.3V       |
| /cc +5V         |

## Chapter 5

# **Software Setup**

| 5.1 | Installed Firmware            | 50 |
|-----|-------------------------------|----|
| 5.2 | Updating Firmware             | 50 |
| 5.3 | Updating IPMI                 | 52 |
| 5.4 | Updating the 10G PHY Firmware | 52 |
| 5.5 | Updating the FRU Data         | 53 |
| 5.6 | Updating the PLD              | 55 |
| 5.7 | Using diagnostics             | 55 |
|     |                               |    |

## 5. Software Setup

## 5.1 Installed Firmware

There is a command that shows the currently used SW and the corresponding SW versions of the board

(BASE Ethernet) #show boardinfo version

| )   |
|-----|
|     |
| 218 |
| 218 |
|     |
| 218 |
| 620 |
| 753 |
| 218 |
| 505 |
| 505 |
| 505 |
| 505 |
|     |

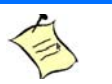

. . .

Note:

CONFIGFLASH is initialized once during manufacturing time. This partition is persistent across system updates. It shows always the version used to initialize the flash partition during manufacturing time.

## 5.2 Updating Firmware

The firmware - including bootloader - image is updated using the CLI of the base Ethernet switch.

The system update package (ie: t5310-system-BETA-1.02.tar; this example will be used in the following commands) contains an image of bootloader, Hyperviser and Linux kernel, root filesystems for both guest OSs and config partition as well as a MD5 checksum file for consistency check.

| T | <b>Note:</b><br>Please make sure, the name of the update package used does not exceed 32 characters (ASCII).                                                                                                    |
|---|----------------------------------------------------------------------------------------------------|
|   | <b>Note:</b><br>Please also note, updating the active image is not allowed                                                                                                    |
| Í | <b>Note:</b><br>If you have created custom script files (.SCR) that are saved in the Switch, make sure to copy them<br>on the backup flash bank (run this command in Fastpath before the update: copy active backup),<br>this will copy the scripts from the currently active bank to the backup flash bank. Alternatively, back<br>them up on an external server (Section 8.7.14 of CLI manual) for re-download after the update. |

When performing a firmware update, the software package is loaded from a remote TFTP server. A software update of the AT8910/AT8940 Switch is done by performing the following steps:

- 1 Prepare network access of the board
- 2 Log in to the privileged exec mode of the base Ethernet CLI of the board
- 3 Copy system image into the backup partition of the flash memory.

```
(BASE Ethernet) #copy tftp://192.168.50.154/t5310-system-BETA-1.02.tar backup (BASE Ethernet) #
```

4 Copy diagnostic image into the backup partition of the flash memory.

(BASE Ethernet) #copy tftp://192.168.50.154/t5310-diag-GA-2.02.pkg backup

5 Check availability of current active image using the command 'show bootvar'

```
(BASE Ethernet) #show bootvar
Image Descriptions
active : BETA-1.01 (20110406181923)
backup : BETA-1.02 (20110427161545)
Images currently available on Flash
unit active backup current-active next-active
1 1.1.0.0 1.2.0.0 1.1.0.0 1.1.0.0
```

```
(BASE Ethernet) #
```

6 Set the updated backup partition as active for subsequent boots

```
(BASE Ethernet) #boot system backup Activating image backup ..
```

(BASE Ethernet)

This command will automatically also replace active and backup images with each other.

#### 7 Restart the system

(BASE Ethernet) #reload hard Are you sure you would like to reset the system? (y/n) y System will now restart! ... User:admin Password: (BASE Ethernet) >enable Password: (BASE Ethernet) The image will be copied including the configuration settings currently stored for active image

- 8 In case of problems with booting the system, last working image (now the backup image) will automatically be copied and used for next time boot. This procedure restores previous system behavior.
- 9 It is recommended to copy active image to backup image to have a fully redundant system

```
(BASE Ethernet) #copy active backup
Copying active image to backup image
(BASE Ethernet) #
```

The image will be copied including the configuration settings currently stored for active image

## 5.3 Updating IPMI

Updating the IPMI firmware is done with the "copy" command. In case that the update procedure fails or the update image is corrupted, the PM will be able to restart by means of its rollback functionality.

The IPMI firmware package file is provided in tar format and is stored in the data/update directory of the release directory tree.

Firmware update successful...

## 5.4 Updating the 10G PHY Firmware

Updating the 10G PHY firmware is done with the "copy" command.

There are two PHYs that can be updated, one for base and one for extension Fabric

- t5310-phy-BETA-1.02.tar (for base PHY BCM8727)
- t5310-phyfabric-BETA-1.02.tar (for fabric PHY BCM8727)

The update packages for both10G PHYs are provided as tar-files and are stored in the data/update path of the release directory tree.

(BASE Ethernet) #copy tftp://192.168.50.5/t5310-phy-BETA-1.02.tar phy-base Mode..... TFTP Set Server IP..... 192.168.50.5 Path...../ Filename..... t5310-phy-BETA-1.02.tar Data Type..... FW Update Destination Filename..... phy-base Management access will be blocked for the duration of the transfer Are you sure you want to start? (y/n) y Firmware update successful... (BASE Ethernet) #copy tftp://192.168.50.5/t5310-phyfabric-BETA-1.02.tar phy-fabric Mode..... TFTP Set Server IP..... 192.168.50.5 Path...../ Filename...... t5310-phyfabric-BETA-1.02.tar Data Type..... FW Update Destination Filename..... phy-fabric Management access will be blocked for the duration of the transfer Are you sure you want to start? (y/n) y

Firmware update successful...

## 5.5 Updating the FRU Data

Updating the FRU data is done with the "copy" command.

The update package for the FRU comes as a tar-file and is stored in the data/update path of the release directory tree.

There are separate FRU data update packages for AT8910 and AT8940:

- t5310-fru-variant-0-BETA-1.02.tar (for AT8910)
- t5310-fru-variant-1-BETA-1.02.tar (for AT8940)

Note: please make sure, the name of the update package doesn `t extent 32 ASCIIs.

(BASE Ethernet) #copy tftp://192.168.50.5/t5310-fru-var-0-BETA-1.02.tar fru-data

| Mode                 | TFTP                          |
|----------------------|-------------------------------|
| Set Server IP        | 192.168.50.5                  |
| Path                 | ./                            |
| Filename             | t5310-fru-var-0-BETA-1.02.tar |
| Data Type            | FW Update                     |
| Destination Filename | fru-data                      |

Management access will be blocked for the duration of the transfer Are you sure you want to start?  $(y/n)\ y$ 

TFTP Firmware transfer starting...

Firmware update successful...

(BASE Ethernet) #

## 5.6 Updating the PLD

Updating the FPGA data is done with the "copy" command.

The update package for the FPGA will be delivered as a tar-file and is stored in the data/update path of the release directory tree.

## 5.7 Using diagnostics

Diagnostics-software is stored in a separate tar-file which is provided with each release and must be loaded separately, e.g.

File transfer operation completed successfully.

(BASE Ethernet) #

## Chapter 6

# **Thermal Considerations**

6.1 Thermal Monitoring ...... 57

# 6. Thermal Considerations

The following chapter provide system integrators with the necessary information to satisfy thermal and airflow requirements when using the AT8940.

## 6.1 Thermal Monitoring

To ensure optimal operation and long-term reliability of the AT8940, all on-board components must remain within the maximum temperature specifications. Operating the AT8940 above the maximum operating limits will result in application performance degradation (e.g. the processor might throttles if it overheats) or may even damage the board. To ensure functionality at the maximum temperature, the blade supports several temperature monitoring and control features.

### 6.1.1 Heat Sinks

Multiple key components of the AT8940 are equipped with a specifically designed heat sink to ensure the best possible product for operational stability and long-term reliability. The physical size, shape, and construction of the heat sinks ensure the lowest possible thermal resistance. Moreover, the heat sinks were specifically designed to use forced airflow as found in ATCA systems.

### 6.1.2 Temperature Sensors

The AT8940 is equipped with 10 temperature sensors that are accessible via IPMI. Sensors are precisely positioned near critical components to accurately measure the on-board parts temperature. Temperature monitoring must be exercised to ensure highest possible level of system thermal management. An external system manager constitutes one of the best solution for thermal management, being able to report sensor status to end-user or manage events filters for example.

All sensors available on the AT8940, its RTM can carry are listed into the Sensor Data Repository with their thresholds as defined by the PICMG 3.0 specification. The following extract (from the PICMG 3.0 Base Specification) details naming convention for thresholds as well as the meaning of each threshold level.

IPMI non-critical / PICMG 3.0 minor / telco minor:

Temperature is getting closer to operating limit; it is not really a "problem" yet. It's only a warning.

IPMI critical / PICMG 3.0 major / telco major:

Temperature is at or over normal operating limit, but not in destructive zone. Unit still operating but MTBF might be affected.

*IPMI non-recoverable / PICMG 3.0 critical/ telco critical:*
#### Temperature has reached a destructive level. Device might be damaged.

Most ATCA chassis react to temperature events in the following manner: When a minor threshold is reached, the shelf manager will incrementally increase airflow (fan speed) to bring the temperature below the crossed threshold. When a major threshold is reached, the shelf manager will increase the fans to maximum speed. When a critical threshold is reached, the shelf manager will shutdown the blade to prevent damage. The shelf alarm panel, when available, can inform the operator with LEDs when an alarm (minor, major, critical) is raised. Refer to your chassis documentation to adapt and optimize your temperature monitoring application to chassis capabilities. See also System Airflow section for more information.

Below is the list of temperature sensors with their respective thresholds.

| Sensor ID       | Lower Thresholds |       |          | Upper Thresholds |        |          |
|-----------------|------------------|-------|----------|------------------|--------|----------|
|                 | Minor            | Major | Critical | Minor            | Major  | Critical |
| Temp BCM5684X   | N/A              | N/A   | N/A      | +90°C            | +95°C  | +100°C   |
| Temp Inlet      | N/A              | N/A   | N/A      | +60°C            | +65°C  | +70°C    |
| Temp Outlet-2   | N/A              | N/A   | N/A      | +80°C            | +85°C  | +90°C    |
| Temp Diode A4   | N/A              | N/A   | N/A      | +80°C            | +85°C  | +90°C    |
| Temp Outlet-1   | N/A              | N/A   | N/A      | +80°C            | +85°C  | +90°C    |
| Temp BCM54680-2 | N/A              | N/A   | N/A      | +115°C           | +125°C | +135°C   |
| Temp BCM54680-1 | N/A              | N/A   | N/A      | +115°C           | +125°C | +135°C   |
| Temp Intel82580 | N/A              | N/A   | N/A      | +115°C           | +125°C | +135°C   |
| Temp ADT7461    | N/A              | N/A   | N/A      | +115°C           | +125°C | +135°C   |
| Temp DIMM       |                  |       |          |                  |        |          |

Table 6-1:Temperature Sensors Thresholds

#### 6.1.3 System Airflow

The airflow impedance (pressure) curve gives multiple information and tips about thermal operational range of the system carrying the AT8940. Once volumetric airflow capability of your chassis is known, the pressure curve can help determine the ambient (room) temperature setpoint that should be used for optimal operation. If you are using various models of ATCA blades into the same chassis, it is possible to find the best thermal fit. Having the volumetric airflow value for each chassis slot, it is then possible to decide the layout using the pressure curves.

| Test Poin | Airflow (CFM) | Pressure drop (in H2O) | Airflow (m³/h) | Pressure Drop (Pa) |
|-----------|---------------|------------------------|----------------|--------------------|
| 1         | 5             | 0.005                  | 8.5            | 1.3                |
| 2         | 10            | 0.017                  | 17.0           | 4.3                |
| 3         | 15            | 0.032                  | 25.5           | 8.1                |
| 4         | 20            | 0.050                  | 34.0           | 12.6               |
| 5         | 25            | 0.071                  | 42.5           | 17.8               |
| 6         | 30            | 0.095                  | 51.0           | 23.7               |
| 7         | 35            | 0.122                  | 59.5           | 30.5               |
| 8         | 40            | 0.152                  | 68.0           | 37.9               |
| 9         | 45            | 0.185                  | 76.5           | 46.1               |
| 10        | 50            | 0.221                  | 85.0           | 55.0               |
| 11        | 55            | 0.260                  | 93.4           | 64.6               |
| 12        | 60            | 0.302                  | 101.9          | 75.0               |

Table 6-2:Pressure curve AT8940

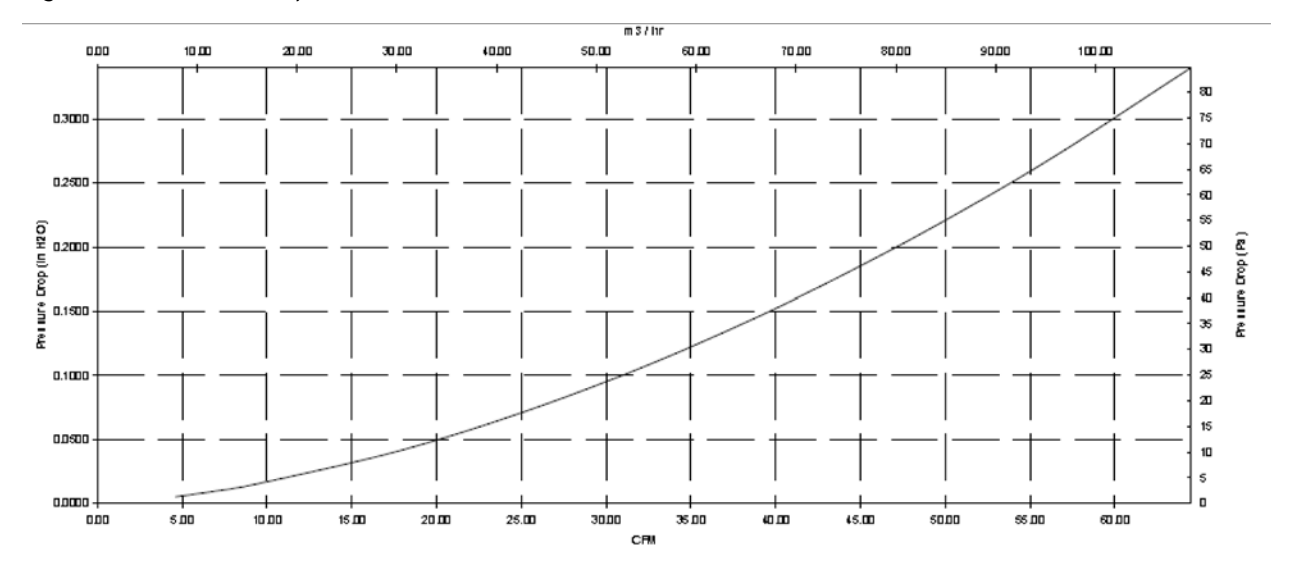

#### Figure 6-1:Pressure Drop Curve

## **A. Connector Pinouts**

#### A.1 **Connectors and Headers Summary**

| Connector | Description                            |
|-----------|----------------------------------------|
| J1        | SM Management Port RJ45                |
| J2, J6    | USB SSD Connectors                     |
| J3, J12   | SATA Connectors                        |
| J5        | SM Serial Interface RJ45               |
| J8        | SM USB Connector                       |
| J9        | Unit Computer Fabric Console Port      |
| J11       | ETXModule                              |
| J13       | Unit Computer Base Console Port        |
| J18       | Unit Computer Ethernet Management Port |
| J20-J24   | Zone 2 Connectors                      |
| J26       | SP-UDIMM Connector                     |
| J31-J32   | RTM Connectors                         |
| P10       | Zone 3 Power Connector                 |
| X1        | Fabric 1/2 SFP+                        |
| X2        | Fabric 3/4 SFP+                        |
| Х3        | Base 1/2 SPF+                          |
| X4        | Base 3/4 SFP+                          |

### A.2 Management Port(J1 & J18)

| Signal | Pin | Pin | Signal |
|--------|-----|-----|--------|
| TRD0+  | 1   | 5   | TRD2-  |
| TRDO-  | 2   | 6   | TRD1-  |
| TRD1+  | 3   | 7   | TRD3+  |
| TRD2+  | 4   | 8   | TRD3-  |

#### A.3 RJ45 Serial Port (J5, J9 & J13)

| Signal | Pin | Pin | Signal |
|--------|-----|-----|--------|
| RTS    | 1   | 5   | GND    |
| DTR    | 2   | 6   | RX#    |
| TX#    | 3   | 7   | DSR    |
| GND    | 4   | 8   | CTS    |

#### A.4 USB SSD Connectors (J2 & J6)

| Signal    | Pin | Pin | Signal     |
|-----------|-----|-----|------------|
| VCC       | 1   | 6   | N.C.       |
| N.C.      | 2   | 7   | GND        |
| USB_DATA- | 3   | 8   | N.C.       |
| N.C.      | 4   | 9   | N.C. (Key) |
| USB_DATA+ | 5   | 10  | N.C.       |

### A.5 SFP+ Connectors (X1, X2, X3 & X4)

| Signal         | Pin | Pin | Signal |
|----------------|-----|-----|--------|
| VeeT           | 1   | 11  | VeeR   |
| TX_Fault       | 2   | 12  | RD-    |
| TX_Disable     | 3   | 13  | RD+    |
| SDA            | 4   | 14  | VeeR   |
| SCL            | 5   | 15  | VccR   |
| MOD-ABS        | 6   | 16  | VccT   |
| Rate_ Select_0 | 7   | 17  | VeeT   |
| RX_LOS         | 8   | 18  | TD+    |
| Rate_Select_1  | 9   | 19  | TD-    |
| VeeR           | 10  | 20  | VeeT   |

## A.6 SATA SSD Connectors (J3 & J12)

| Signal       | Pin | Pin | Signal |
|--------------|-----|-----|--------|
| GND          | S1  | P1  | V_3V3  |
| ETX_SATA_TX+ | S2  | P2  | V_3V3  |
| ETX_SATA_TX- | S3  | P3  | V_3V3  |
| GND          | S4  | P4  | GND    |
| ETX_SATA_RX- | S5  | P5  | GND    |
| ETX_SATA_RX+ | S6  | P6  | GND    |
| GND          | S7  | P7  | V_5V   |
| GND          | S8  | P8  | V_5V   |
| N.C.         | S9  | P9  | V_5V   |
| N.C.         | S10 | P10 | GND    |
| GND          | S11 | P11 | N.C.   |
| N.C.         | S12 | P12 | GND    |
| N.C.         | S13 | P13 | V_12V  |
| GND          | S14 | P14 | V_12V  |
|              |     | P15 | V_12V  |

## **B. Software Update**

To update the board software, it is recommended to use the Kontron update CD. A version of this CD can be found on the CD/DVD provided with your board or on the Kontron Canada's <u>FTP</u> site. Updating your board with this Update CD will have a payload impact on your board. To update your board from the update CD follow the instructions provided in the AT8940 - Update CD User guide provided with the CD image file.

The latest versions of the Update CD is available from the Kontron Canada's <u>FTP</u> site(<u>ftp.kontron.ca/support/</u><u>maint.html</u>).

## C. Getting Help

If, at any time, you encounter difficulties with your application or with any of our products, or if you simply need guidance on system setups and capabilities, contact our Technical Support at:

| North America        | EMEA                       |
|----------------------|----------------------------|
| Tel.: (450) 437-5682 | Tel.: +49 (0) 8341 803 333 |
| Fax: (450) 437-8053  | Fax: +49 (0) 8341 803 339  |

If you have any questions about Kontron, our products, or services, visit our Web site at: <u>www.kontron.com</u>

You also can contact us by E-mail at:

North America: <a href="mailto:support@ca.kontron.com">support@ca.kontron.com</a>

EMEA: <a href="mailto:support-kom@kontron.com">support-kom@kontron.com</a>

Or at the following address:

| North America            | EMEA                           |
|--------------------------|--------------------------------|
| Kontron Canada, Inc.     | Kontron Modular Computers GmbH |
| 4555, Ambroise-Lafortune | Sudetenstrasse 7               |
| Boisbriand, Québec       | 87600 Kaufbeuren               |
| J7H 0A4 Canada           | Germany                        |

#### **C.1** Returning Defective Merchandise

Before returning any merchandise please do one of the following:

- Call
- 1Call our Technical Support department in North America at (450) 437-5682 and in EMEA at +49 (0) 8341 803 333. Make sure you have the following on hand: our Invoice #, your Purchase Order #, and the Serial Number of the defective unit.
- 2Provide the serial number found on the back of the unit and explain the nature of your problem to a service technician.
- 3The technician will instruct you on the return procedure if the problem cannot be solved over the telephone.
- 4Make sure you receive an RMA # from our Technical Support before returning any merchandise.
- E-mail
  - 1Send us an e-mail at: <u>RMA@ca.kontron.com</u> in North America and at: <u>orderprocessing@kontron-modular.com</u> in EMEA. In the e-mail, you must include your name, your company name, your address, your city, your postal/zip code, your phone number, and your e-mail. You must also include the serial number of the defective product and a description of the problem.

#### C.2 When Returning a Unit

- In the box, you must include the name and telephone number of a contact person, in case further explanations are required. Where applicable, always include all duty papers and invoice(s) associated with the item(s) in question.
- Ensure that the unit is properly packed. Pack it in a rigid cardboard box.
- Clearly write or mark the RMA number on the outside of the package you are returning.
- Ship prepaid. We take care of insuring incoming units.

| North America            | EMEA                           |
|--------------------------|--------------------------------|
| Kontron Canada, Inc.     | Kontron Modular Computers GmbH |
| 4555, Ambroise-Lafortune | Sudetenstrasse 7               |
| Boisbriand, Québec       | 87600 Kaufbeuren               |
| J7H 0A4 Canada           | Germany                        |

# **D.** Glossary

| Acronyms | Descriptions                                                                                                    |
|----------|----------------------------------------------------------------------------------------------------|
| ACPI     | Advanced Configuration & Power Interface                                                                                                    |
| ANSI     | American National Standards Institute                                                                                                    |
| API      | Application Programming Interface                                                                                                    |
| APIC     | Advanced Programmable Interrupt Controller                                                                                                    |
| ASCII    | American Standard Code for Information Interchange. ASCII codes represent text in computers, communications equipment, and other devices that work with text.               |
| ATA      | Advanced Technology Attachment                                                                                                    |
| ATAPI    | Advanced Technology Attachment Packet Interface                                                                                                    |
| ATCA     | Advanced Telecommunications Computing Architecture                                                                                                    |
| BBS      | BIOS Boot Specification                                                                                                    |
| BI       | Base Interface. Backplane connectivity defined by the ATCA.                                                                                                    |
| BIOS     | Basic Input/Output System                                                                                                    |
| BMC      | Base Management Controller                                                                                                    |
| CD       | Compact Disk                                                                                                    |
| CDROM    | (Same as CD-ROM). Compact Disk Read-Only Memory.                                                                                                    |
| CD-ROM   | (Same as CDROM). Compact Disk Read-Only Memory.                                                                                                    |
| CFM      | Cubic Foot per Minute                                                                                                    |
| CLI      | Command-Line Interface                                                                                                    |
| CLK1     | AdvancedTCA bused resource Synch clock group 1                                                                                                    |
| CLK1A    | AdvancedTCA bused resource Synch clock group 1, bus A                                                                                                    |
| CLK1B    | AdvancedTCA bused resource Synch clock group 1, bus A                                                                                                    |
| CLK2     | AdvancedTCA bused resource Synch clock group 2                                                                                                    |
| CLK2A    | AdvancedTCA bused resource Synch clock group 2, bus A                                                                                                    |
| CLK2B    | AdvancedTCA bused resource Synch clock group 2, bus B                                                                                                    |
| CLK3     | AdvancedTCA bused resource Synch clock group 3                                                                                                    |
| CLK3A    | AdvancedTCA bused resource Synch clock group 3 , bus A                                                                                                    |
| CLK3B    | AdvancedTCA bused resource Synch clock group 3 , bus B                                                                                                    |
| CMOS     | Complementary Metal Oxide Semiconductor. Also refers to the small amount of battery (or capacitor) powered CMOS memory to hold the date, time, and system setup parameters. |
| CPLD     | Complex Programmable Logic Device                                                                                                    |
| CP-TA    | Communications Platforms Trade Association                                                                                                    |
| СРИ      | Central Processing Unit. This sometimes refers to a whole blade, not just a processor component.                                                                            |
| CTS      | Clear To Send                                                                                                    |
| DDR3     | DDR3 SDRAM or Double-Data-Rate three (3) Synchronous Dynamic Random Access Memory.                                                                                          |
| DHCP     | Dynamic Host Configuration Protocol                                                                                                    |
| DIMM     | Dual In-line Memory Module                                                                                                    |
| DMA      | Direct Memory Access                                                                                                    |
| DMI      | Desktop Management Interface                                                                                                    |
| DTC      | Data Transfer Controller                                                                                                    |
| DTR      | Data Terminal Ready                                                                                                    |

| Acronyms | Descriptions                                                                                                    |
|----------|----------------------------------------------------------------------------------------------------|
| DTS      | Digital Thermal Sensor in IA32 processors.                                                                                                    |
| DVD      | Digital Video Disk                                                                                                    |
| ECC      | Error Checking and Correction                                                                                                    |
| EMI      | ElectroMagnetic Interference                                                                                                    |
| ETH      | Same as Ethernet.                                                                                                    |
| FC       | Fibre Channel                                                                                                    |
| FCC      | Federal Communications Commission                                                                                                    |
| FI       | Fabric Interface. Backplane connectivity defined by the ATCA.                                                                                                    |
| FIFO     | First In First Out                                                                                                    |
| FPGA     | Field-Programmable Gate Array                                                                                                    |
| FRU      | Field Replaceable Unit. Any entity that can be replaced by a user in the field. Not all FRUs are hot swappable.                                                                                                    |
| FWH      | FirmWare Hub. Boot flash connected to the LPC bus containing BIOS FW.                                                                                                    |
| Gb       | Gigabit                                                                                                    |
| GB       | (Same as GByte) GigaByte.                                                                                                    |
| GByte    | (Same as GB) GigaByte.                                                                                                    |
| GbE      | Gigabit Ethernet                                                                                                    |
| GHz      | GigaHertz                                                                                                    |
| GND      | GrouND                                                                                                    |
| HDD      | Hard Disc Drive                                                                                                    |
| НРМ      | PICMG Hardware Platform Management specification family                                                                                                    |
| HPM.1    | Hardware Platform Management IPM Controller Firmware Upgrade Specification                                                                                                    |
| HW       | HardWare                                                                                                    |
| I2C      | Inter Integrated Circuit bus                                                                                                    |
| ICH      | I/O Controller Hub                                                                                                    |
| ICT      | In-Circuit Test                                                                                                    |
| ID       | IDentification                                                                                                    |
| IEEE     | Institute of Electrical and Electronics Engineers                                                                                                    |
| IMVP-6   | Intel Mobile Voltage Positioning. The Intel Mobile Voltage Positioning specification for the Intel®<br>Core™ Duo Processor. It is a DC-DC converter module that supplies the required voltage and current<br>to a single processor. |
| IO       | (Same as I/0). Input Output                                                                                                    |
| IOH      | I/O Hub                                                                                                    |
| IOL      | IPMI-Over-LAN                                                                                                    |
| IP       | Internet Protocol                                                                                                    |
| IPM      | Intelligent Platform Management                                                                                                    |
| IPMB     | Intelligent Platform Management Bus                                                                                                    |
| IPMB-0   | Intelligent Platform Management Bus Channel 0, the logical aggregation of IPMB-A and IPMB-B.                                                                                                    |
| IPMB-A   | Intelligent Platform Management Bus A                                                                                                    |
| IPMB-B   | Intelligent Platform Management Bus B                                                                                                    |
| IPMB-L   | Intelligent Platform Management Bus Local                                                                                                    |
| IPMC     | Intelligent Platform Management Controller                                                                                                    |
| IPMI     | Intelligent Platform Management Interface                                                                                                    |

| Acronyms | Descriptions                                                                                                    |
|----------|----------------------------------------------------------------------------------------------------|
| IPMIFWU  | Intelligent Platform Management Interface FirmWare Update                                                                                                    |
| IPv6     | Internet Protocol version 6                                                                                                    |
| IRQ      | Interrupt ReQuest                                                                                                    |
| JTAG     | Joint Test Action Group                                                                                                    |
| KHz      | KiloHertz                                                                                                    |
| LAN      | Local Area Network                                                                                                    |
| LED      | Light-Emitting Diode                                                                                                    |
| LFM      | Low Frequency Mode. The lowest operating speed for the processor.                                                                                                    |
| LPC      | Low Pin Count port                                                                                                    |
| MAC      | Media Access Controller address of a computer networking device.                                                                                                    |
| MB       | MegaByte                                                                                                    |
| МСН      | Memory Controller Hub                                                                                                    |
| MHz      | MegaHertz                                                                                                    |
| ММС      | Module Management Controller. MMCs are linked to the IPMC.                                                                                                    |
| NC       | Not Connected                                                                                                    |
| 00S      | Out Of Service                                                                                                    |
| 0S       | Operating System                                                                                                    |
| РНҮ      | PHYsical layer. Generic electronics term referring to a special electronic integrated circuit or functional block of a circuit that takes care of encoding and decoding between a pure digital domain (on-off) and a modulation in the analog domain. |
| PICMG    | PCI Industrial Computer Manufacturers Group                                                                                                    |
| PICMG®   | PCI Industrial Computer Manufacturers Group                                                                                                    |
| POST     | Power-On Self-Test                                                                                                    |
| RAID     | Redundant Array of Independent Disks / Redundant Array of Inexpensive Disks.                                                                                                    |
| RAM      | Random Access Memory                                                                                                    |
| RHEL     | Red Hat Enterprise Linux                                                                                                    |
| RoHS     | Restriction of the Use of Certain Hazardous Substances                                                                                                    |
| RS-232   | (Same as RS232). Recommended Standard 232.                                                                                                    |
| RS232    | (Same as RS-232). Recommended Standard 232.                                                                                                    |
| RTC      | Real Time Clock                                                                                                    |
| RTM      | Rear Transition Module                                                                                                    |
| RTM-Link | Rear Transition Module Link. Kontron 3-wire protocol.                                                                                                    |
| RTS      | Request To Send                                                                                                    |
| SAS      | Serial Attached SCSI                                                                                                    |
| SATA     | Serial ATA                                                                                                    |
| SEL      | System Event Log                                                                                                    |
| SFP      | Small Form-factor Pluggable                                                                                                    |
| ShMC     | Shelf Management Controller                                                                                                    |
| SMB      | (Same as SMBus/SMBUS). System Management Bus.                                                                                                    |
| SMBIOS   | System Management BIOS                                                                                                    |
| SMBUS    | (Same as SMB/SMBus). System Management Bus.                                                                                                    |
| SMBus    | (Same as SMB/SMBUS). System Management Bus.                                                                                                    |

| Acronyms  | Descriptions                                                                                                   |
|-----------|----------------------------------------------------------------------------------------------------|
| SOL       | Serial Over LAN                                                                                                |
| SPI       | Serial Peripheral Interface                                                                                    |
| SpeedStep | (Same as EIST). Enhanced Intel SpeedStep Technology.                                                           |
| SSE2      | Streaming SIMD Extension 2. SIMD is "Single Instruction, Multiple Data".                                       |
| SSE3      | Streaming SIMD Extension 3. SIMD is "Single Instruction, Multiple Data".                                       |
| SSH       | Secure SHell. A network protocol that allows data to be exchanged over a secure channel between two computers. |
| TCLKA     | Telecom CLocK A. AMC Clock Interface.                                                                          |
| TCLKB     | Telecom CLocK B. AMC Clock Interface.                                                                          |
| TCLKC     | Telecom CLocK C. AMC Clock Interface.                                                                          |
| TCLKD     | Telecom CLocK D. AMC Clock Interface.                                                                          |
| ТХ        | Transmit                                                                                                    |
| TXD       | Transmit                                                                                                    |
| UART      | Universal Asynchronous Receiver Transmitter                                                                    |
| USB       | Universal Serial Bus                                                                                           |
| VCC       | Power supply                                                                                                   |
| VLAN      | Virtual Local Area Network                                                                                     |
| XAUI      | X (meaning ten) Attachement Unit Interface. A standard for connecting 10 Gigabit Ethernet (10GbE) ports.       |